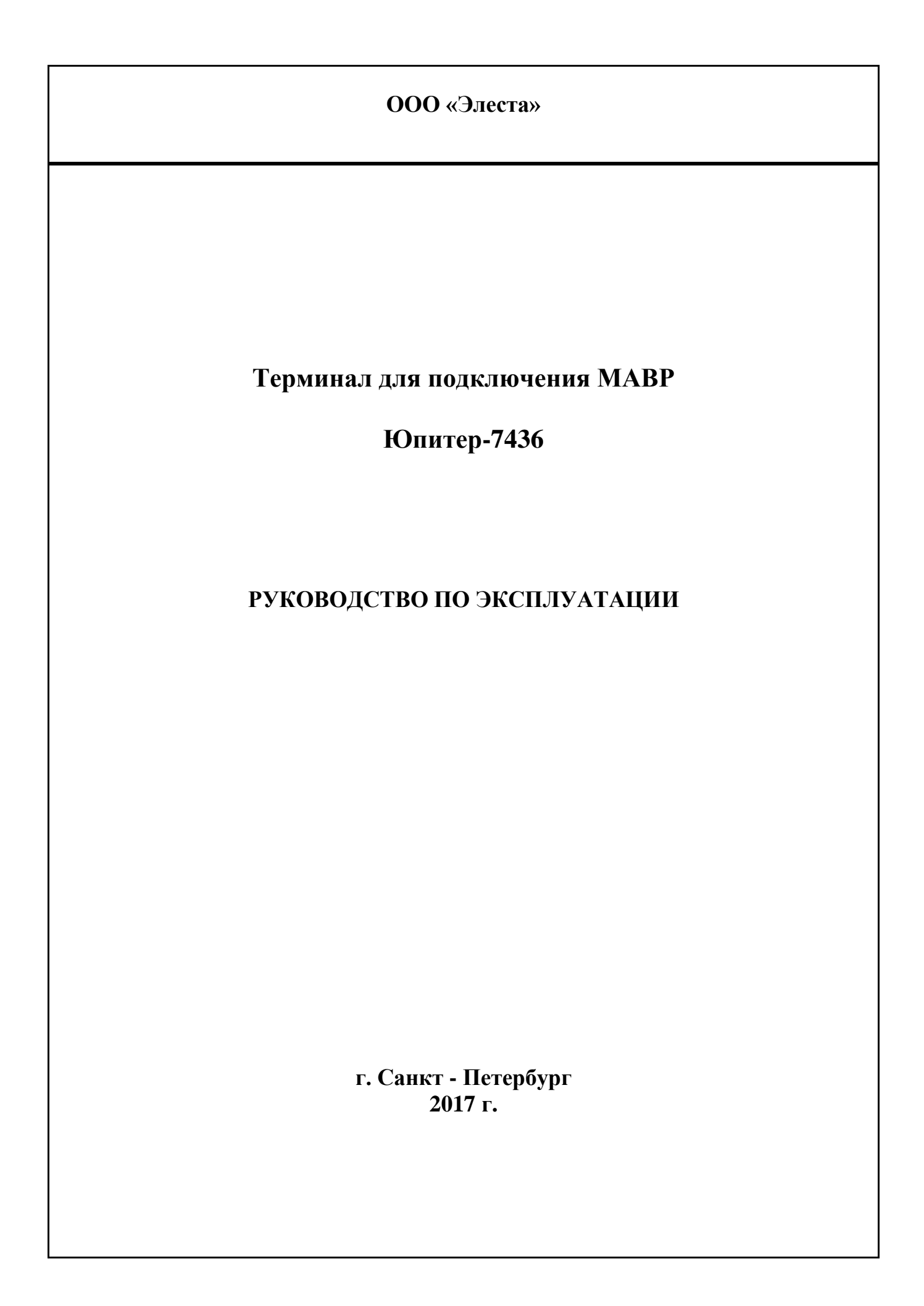

## РУКОВОДСТВО ПО ЭКСПЛУАТАЦИИ

# СОДЕРЖАНИЕ

| 1 ОБЩИЕ СВЕДЕНИЯ                                                | 3  |
|-----------------------------------------------------------------|----|
| 2 ОПИСАНИЕ И РАБОТА ИЗДЕЛИЯ                                     | 4  |
| 2.1 Назначение изделия                                          | 4  |
| 2.2 Технические характеристики                                  | 5  |
| 2.3 Комплектность                                               | 8  |
| 3 УСТРОЙСТВО И РАБОТА                                           | 9  |
| 3.1 Внешний вид терминала                                       | 9  |
| 4 ПОЛГОТОВКА ИЗЛЕЛИЯ К ЭКСПЛУАТАНИИ                             | 11 |
| 4.1 Общие указания                                              |    |
| 4.2 Установка и полключение терминала                           |    |
| 4.3 Включение и выключение устройства                           | 12 |
| 5 ЭКСПЛУАТАНИЯ ТЕРМИНАЛА                                        | 15 |
| 5 1 Vправление термина пом                                      | 15 |
| 5.2 Основные операции                                           |    |
| 5.3 Операции через Веб-интерфейс                                |    |
| <ul> <li>Κ. Υ. Τ. Τ. Τ. Τ. Τ. Τ. Τ. Τ. Τ. Τ. Τ. Τ. Τ.</li></ul> | 25 |
| 6 1 Honorpaphoath aguaghuara burgana                            |    |
| 6.2 Нанаправности сенсорного экрана                             |    |
| V.2 ПСИСПРАВНОСТИ ССТИ                                          |    |
| о.э ненеправности системы управления                            |    |

## 1 Общие сведения

Настоящее Руководство по эксплуатации (далее РЭ) распространяется на Терминал для подключения МАВР Юпитер -7436 и предназначено для изучения его принципов работы, правильного использования и соблюдения регламента использования при эксплуатации.

Перед использованием изделия необходимо внимательно ознакомиться с данным руководством. Содержание настоящего руководства может быть изменено без предварительного уведомления.

Производитель: ООО «Элеста» 194295, г. Санкт-Петербург, ул. Ивана Фомина, д. 6 лит. Б. Тел.: 8-800-250-87-27 Тел./факс: (812) 243-96-96 WEB: http://elesta.ru E-mail: elesta@elesta.ru

## 2 Описание и работа изделия

## 2.1 Назначение изделия

2.1.1 Терминал для подключения мобильных аудио видеорегистраторов предназначен для использования совместно с МАВР Юпитер-7411.

2.1.2 Терминал предназначен для организации деятельности, связанной с необходимостью синхронной аудио-видео фиксации обстановки в зоне действия сотрудников, а также фиксации местоположения сотрудников по GPS в целях повышения безопасности, эффективности, мобильности и координации действий сотрудников.

2.1.3 Программное обеспечение терминала выполняет функции персонализации МАВР и получения данных из устройств, с возможностью дальнейшей работы с ними: поиска, просмотра, удаления и выгрузки на внешние носители.

2.1.4 Терминал поставляется с предустановленной операционной системой и программным обеспечением для управления MABP посредством вебинтерфейса пользователя.

2.1.5 Терминал обеспечивает поддержку microsoft Azure для хранения видеофайлов.

2.1.6 Терминал сохраняет работоспособность при следующих условиях эксплуатации:

• температура окружающей среды от +5 до +40 °C.

## 2.2 Технические характеристики

## 2.2.1 Технические характеристики Терминала

представлены в таблице 1.

#### Таблица 1 - Характеристики Терминала Юпитер 7436

| Характеристика                                           | Значение           |
|----------------------------------------------------------|--------------------|
| Количество одновременно подключаемых МАВР,<br>штук       | 8                  |
| Размер экрана, дюймов                                    | 7                  |
| Разрешение, пикселей                                     | 800x400            |
| Объем постоянного запоминающего устройства, Тб           | до б               |
| Тип дисплея                                              | LCD                |
| Язык интерфейса                                          | русский/английский |
| Формат хранения записанных данных                        | AVI                |
| Интерфейсы подключения                                   | USB, Ethernet      |
| Напряжение питания переменного, В                        | 100-240            |
| Потребляемая мощность, Вт                                | не более 300       |
| Размер, (Д×Ш×В), мм                                      | 360×260×120        |
| Допустимая температура эксплуатации, градусов<br>Цельсия | от +5 до +40       |
| Срок эксплуатации, лет                                   | 3                  |

2.2.2 Характеристики программы для управления МАВР

Терминал поставляется с программным обеспечением, обладающим следующими функциями:

- 1. Совместимость с МАВР Юпитер-7411;
- 2. Автоматическая загрузка видеофайлов с МАВР: после установки МАВР в разъем терминала, все файлы, сохраненные на карте памяти МАВР, будут автоматически загружены на терминал, при этом загруженные файлы будут связаны с информацией о сотруднике, использующим

MABP.

- 3. Автоматическая синхронизация времени: при установке МАВР в разъем терминала, системное время МАВР будет синхронизировано с временем на терминале.
- 4. Автоматическая очистка памяти MABP: после загрузки файлов с MABP в терминал, карта памяти MABP будет автоматически очищена.
- 5. Зарядка МАВР: после установки МАВР в разъем терминала выполняется заряд аккумулятора МАВР.
- б. Поиск файлов: предоставляется возможность поиска файлов. загруженных с МАВР, в рамках прав доступа для авторизованных пользователей. Предоставляется возможность фильтрации поиска по информации (видео, журнал событий), типу аудио, фото, по идентификатору пользователя МАВР и по периоду времени.
- 7. Возможность воспроизведения файлов для авторизованных пользователей.
- Защита файлов: позволяет защитить файлы по сети от несанкционированного доступа, неавторизованные пользователи не могут удалить файлы.
- 9. Блокировка файлов: предоставляется возможность блокировать файлы по сети, заблокированные файлы не могут быть воспроизведены, загружены и удалены неавторизованными пользователями.
- 10.Возможность защиты загрузки файлов: если загрузка была прервана, например, в случае отсоединения USB интерфейса или по другим причинам, предоставляется возможность завершить загрузку при восстановлении соединения MABP с терминалом.
- 11.Возможность загружать файлы с терминала через веб-приложение и сохранять загруженные файлы на любой носитель.
- 12.Возможность автоматической очистки дискового пространства файлы с истекшим сроком действия могут быть автоматически удалены с памяти терминала.
- 13.Возможность хранения файлов на виртуальном облаке microsoft Azure, для доступа этой функции пользователю необходимо открыть облачный

сервис Microsoft.

14.Возможность удаленного управления терминалом с помощью вебинтерфейса – предоставляется возможность настраивать параметры терминала, перезагружать и выключать терминал.

Технические характеристики программы:

Время загрузка системы: <= 30 с

Система хранения: SSD 64G для системы,

жесткий диск до 2Т для хранения видеофайлов.

Поддержка МАВР: 8 МАВР с одновременной загрузкой данных.

Разрешение экрана: 1024Х600

Скорость передачи данных:> 300 М / мин.

# 2.3 Комплектность

## Таблица 2 - Состав комплекта поставки Терминала Юпитер-7436

| Наименование                 | Количество, шт. |
|------------------------------|-----------------|
| Терминал Юпитер-7436, шт.    | 1               |
| Паспорт, шт                  | 1               |
| Руководство пользователя, шт | 1               |
| Программное обеспечение, шт. | 1               |
| Паспорт                      | 1               |
| Упаковка, комплект           | 1               |

Примечание: комплект поставки может быть изменен без предварительного уведомления.

# 3 Устройство и работа

## 3.1 Внешний вид терминала

3.1.1 Конструктивно Терминал представляет собой устройство, в едином неразъемном корпусе которого размещены: материнская плата, процессор, жесткий диск, дисплей, разъемы для подключения до восьми мобильных аудио- видео- регистраторов (МАВР), разъемы для подключения дополнительных аксессуаров.

3.1.2 Терминал поставляется с предустановленным программным обеспечением, имеющим пользовательский веб-интерфейс для управления процессом получения и воспроизведения видео и аудио материала.

3.1.3 Внешний вид терминала с описанием основных элементов, расположенных на корпусе, представлен на рисунках (Рисунок 1 – Рисунок 3).

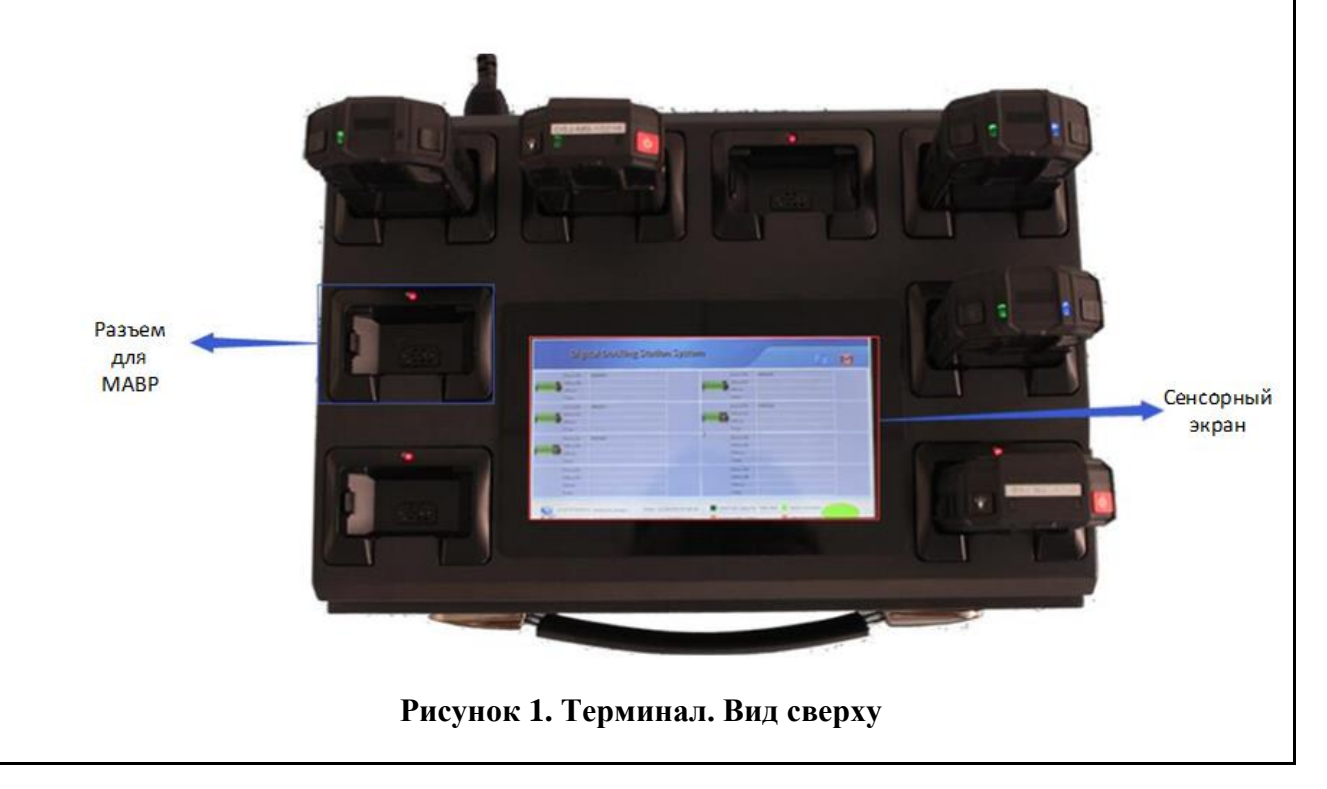

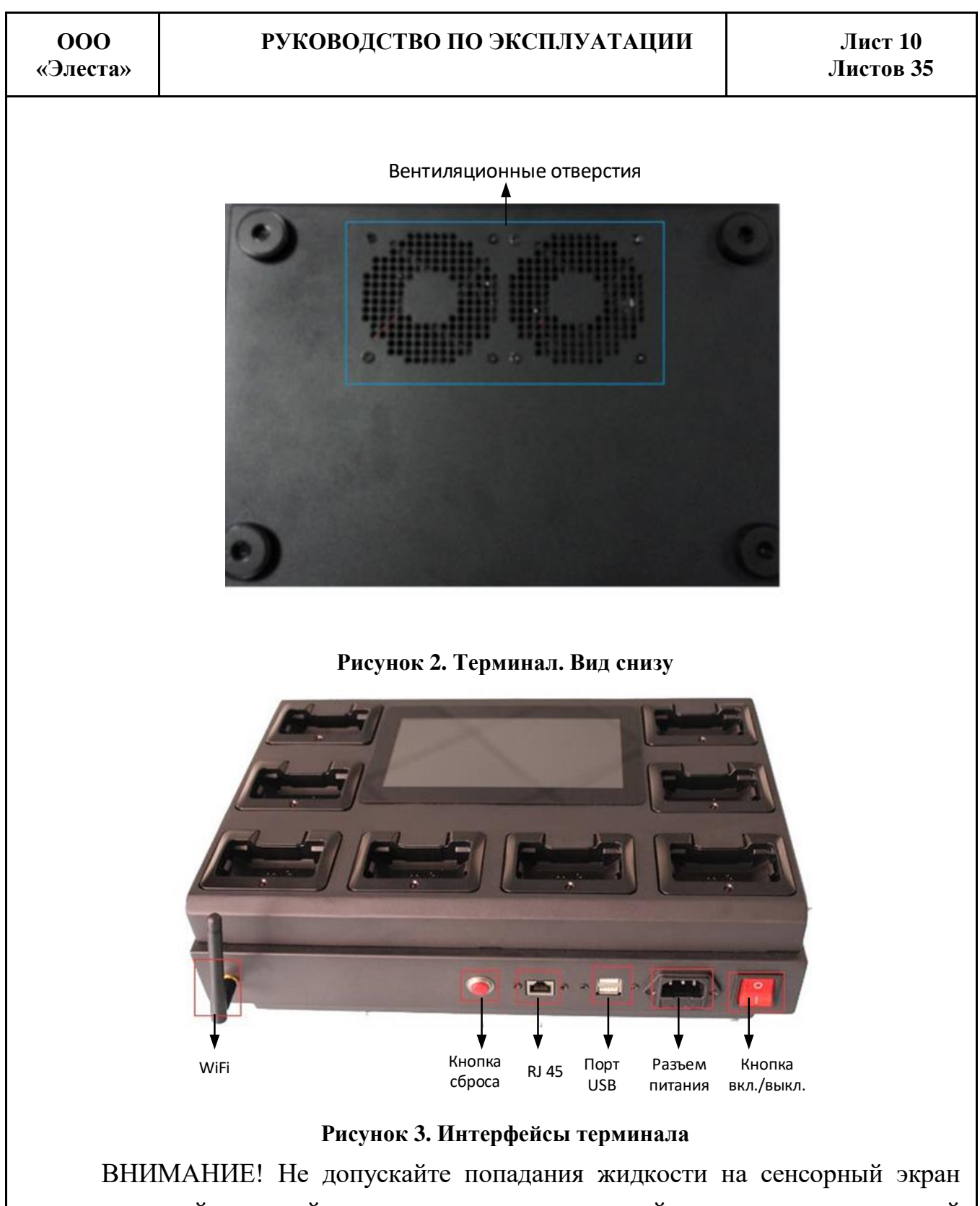

ВНИМАНИЕ! Не допускаите попадания жидкости на сенсорныи экран и не используйте устройство в условиях повышенной влажности окружающей среды. Это может привести к некорректной работе экрана.

Не используйте терминал на мягких поверхностях во избежание негативного влияния на охлаждающий вентилятор, расположенный в нижней части устройства.

### 4 Подготовка изделия к эксплуатации

### 4.1 Общие указания

Используйте только проверенные аксессуары для подключения к устройству.

Дополнительные аксессуары, не входящие в комплект поставки, рекомендуется приобретать дополнительно у официального поставщика изделия.

Перед приобретением и использованием дополнительных аксессуаров необходимо удостовериться, что они имеют необходимые сертификаты и совместимы с устройством.

Использование непроверенных аксессуаров может привести к неисправности изделия.

#### 4.2 Установка и подключение терминала

Для начала работы с терминалов подключите его, выполнив следующие действия:

- 1. Освободите устройство и кабель питания от упаковки;
- 2. Установите терминал на горизонтальную устойчивую рабочую поверхность;
- Подключите кабель питания к разъему питания на корпусе устройства (Рисунок 4);
- 4. Включите кабель питания к источнику 220 В, с использованием переходника евро-розетки (Рисунок 5);
- 5. Включить кнопку питания на корпусе терминала.

После включения питания устройства следует убедиться, что индикатор выключателя загорелся красной подсветкой (Рисунок 6).

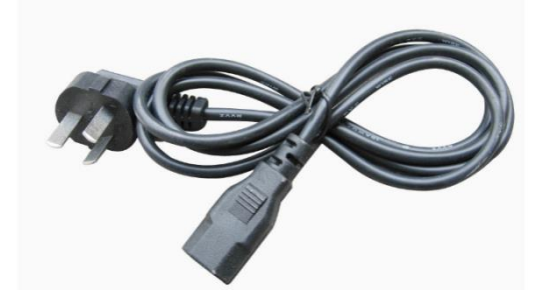

Рисунок 4. Кабель питания

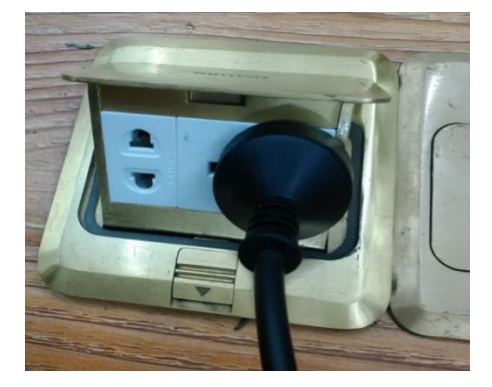

Рисунок 5. Подключение к источнику питания 220В

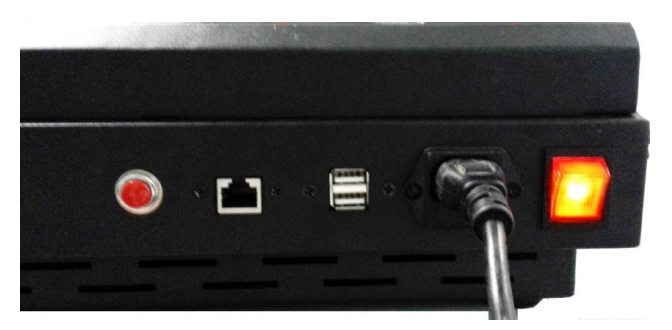

#### Рисунок 6. Включение питания, проверка индикации выключателя

Если индикатор выключателя не горит должным образом, проверьте правильность подключения питания устройства.

## 4.3 Включение и выключение устройства

- 1. Для включения/выключения устройства нажмите кнопку питания (Рисунок 6).
- 2. Для перезагрузки устройства нажмите кнопку сброса (Рисунок 7).

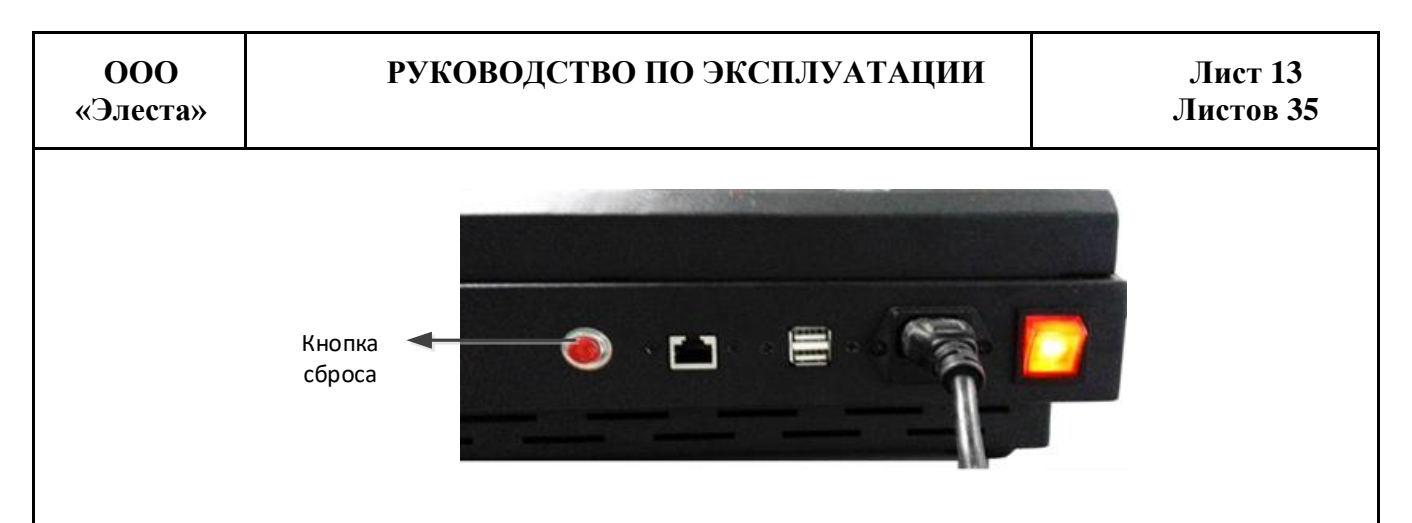

#### Рисунок 7. Кнопка сброса

3. Предоставляется возможность выключить терминал посредством программного обеспечения. Для этого кликните пальцем в нижнем углу экрана, система отобразит панель управления, в которой следует нажать кнопку «Выключение питания» / «Power Off» (Рисунок 9).

| DENCERC                                                                                                    |           |    | Device ID:  |           |
|----------------------------------------------------------------------------------------------------|-----------|----|-------------|-----------|
| Officer ID:                                                                                                    |           |    | Officer ID: |           |
| Officer:                                                                                                    |           |    | Officer     |           |
| Time                                                                                                    |           |    | Time:       |           |
| Size                                                                                                    | Quantity: |    | Size        | Quantity: |
| Device ID:                                                                                                    |           |    | Device ID:  |           |
| Officer ID:                                                                                                    |           |    | Officer ID: |           |
| Officer.                                                                                                    |           |    | Officer:    |           |
| Time                                                                                                    |           |    | Time:       |           |
| Size                                                                                                    | Quantity: |    | Size:       | Quantity: |
| Device ID:                                                                                                    |           |    | Device ID:  |           |
| Officer ID:                                                                                                    |           | ~  | Officer ID: |           |
| Officer.                                                                                                    |           | AE | Officer:    |           |
| Time                                                                                                    |           |    | Time:       |           |
| - Sae                                                                                                    | Quantity: |    | Size:       | Quantity: |
| Device ID:                                                                                                    | THE R. L. |    | Device ID:  |           |
| Officer ID:                                                                                                    |           |    | Officer ID: |           |
| Officer:                                                                                                    |           |    | Officen     |           |
| Time                                                                                                    |           |    | Time:       |           |
| Contract of the Owner of the Owner of the Ow | Quantity: |    | Size:       | Quantity: |

Зона вызова панели управления

#### Рисунок 8. Вызов панели управления

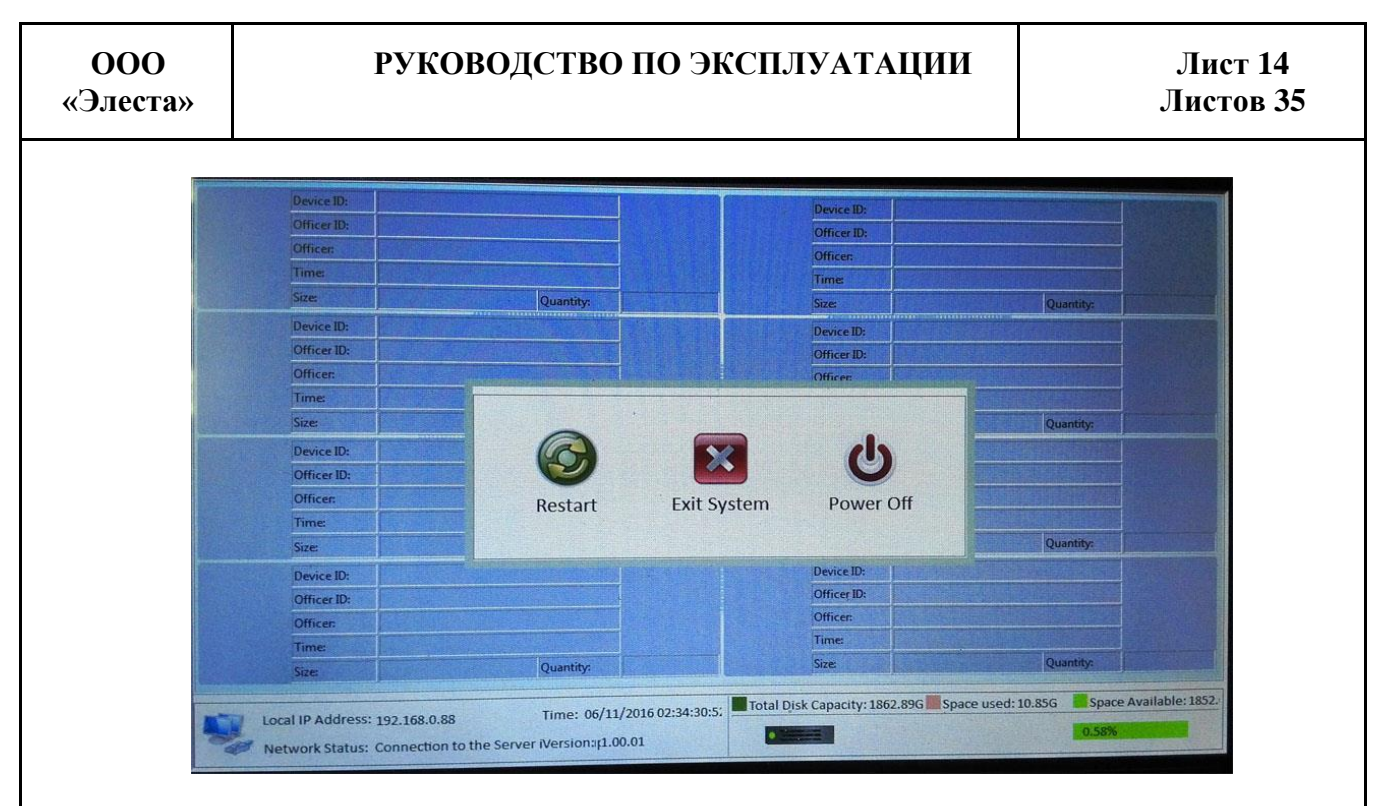

#### Рисунок 9. Панель управления

Описание кнопок панели управления:

- Restart: перезагрузить систему управления МАВР на терминале.
- Exit System: закрыть систему управления МАВР и отобразить на рабочем столе экрана интерфейс оперативной системы.
- Power Off: выключить питание терминала

### 5 Эксплуатация терминала

## 5.1 Управление терминалом

### 5.1.1 Использование сенсорного экрана

### ВНИМАНИЕ!

Для работы с сенсорным экраном используйте только пальцы!

Следите за тем, чтобы сенсорный экран не соприкасался с электронными устройствами. Возникающие при этом электростатические разряды могут привести к неправильной работе сенсорного экрана или выходу его из строя.

Не допускайте попадание на сенсорный экран воды Повышенная влажность и попадание жидкости могут стать причиной неправильной работы сенсорного экрана.

Жесты сенсорного экрана

Касание:

Коснитесь экрана пальцем, чтобы открыть приложение, выбрать пункт меню, нажать экранную клавишу или ввести символ с помощью экранной клавиатуры (Рисунок 10).

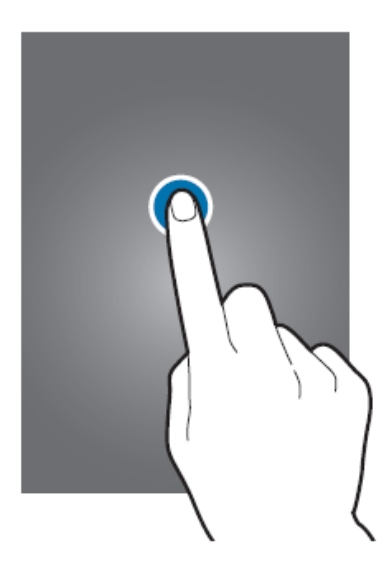

Рисунок 10. Касание

## 5.1.2 Удаленный доступ к терминалу

1. Запустите приложение «mstsk».

| 格<br>MegaRA<br>Storage     | ADD AnyDesk.exe                                                                                       |
|----------------------------|----------------------------------------------------------------------------------------------------|
| 档<br>- MyDockir<br>Shortcu | ang - TeanWewer<br>cot 11                                                                             |
| G<br>MyPlay<br>Shortcu     |                                                                                                    |
| AnyDes                     | esk<br>un X                                                                                           |
| £                          | Type the name of a program, folder, document, or Internet resource, and Windows will open it for you. |
| 7 <sub>Ope</sub>           | en: misse<br>This task will be created with administrative privileges.                                |
| eG                         | OK Cancel Browse                                                                                      |

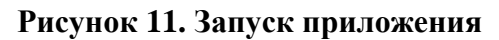

2. Укажите IP-адрес терминала в поле для ввода.

| Remote Deskt        | op Connection               |         |      |
|---------------------|-----------------------------|---------|------|
|                     | onnection                   |         |      |
| Computer: 19        | 2.168.0.88                  | •       |      |
| User name: Nor      | ne specified                |         |      |
| You will be asked I | for credentials when you co | nnect.  |      |
| 💽 Options           |                             | Connect | Help |
|                     |                             |         |      |

Рисунок 12. Подключение к терминалу

3. Введите имя пользователя в поле «station» и пароль (по умолчанию ух2015) и нажмите кнопку «ОК» (Рисунок 13).

| 000      |
|----------|
| «Элеста» |

### РУКОВОДСТВО ПО ЭКСПЛУАТАЦИИ

Лист 17 Листов 35

| Vindows Security                                         |                             |        |
|----------------------------------------------------------|-----------------------------|--------|
| Enter your credentials<br>These credentials will be used | to connect to 192.168.0.88. |        |
| station                                                  |                             |        |
| Use ano                                                  | ther account                |        |
| 🔲 Remember my crede                                      | entials                     |        |
|                                                          | OK                          | Cancel |

Рисунок 13. Авторизация для подключения к Терминалу

## 5.1.3 Установка ІР-адреса терминала

1. Коснитесь нижнего левого угла экрана для вызова панели управления (Рисунок 14).

| Officer ID: |           | Devi  | ce ID:  |           |  |
|-------------|-----------|-------|---------|-----------|--|
|             |           | Offic | ter ID: |           |  |
| Officer     |           | Offi  | ter:    |           |  |
| Time        |           | Time  | e       |           |  |
| Size        | Quantity: | Size  |         | Quantity: |  |
| Device ID:  |           | Devi  | ce ID:  |           |  |
| Officer ID: |           | Offic | cer ID: |           |  |
| Officer.    |           | Offic | CET:    |           |  |
| Times       |           | Tim   | e       |           |  |
| Sce         | Quantity: | Size  |         | Quantity: |  |
| Device ID:  |           | Devi  | ce ID:  |           |  |
| Officer ID: |           | Offic | er ID:  |           |  |
| Officer:    |           | Offic | cer:    |           |  |
| Times       |           | Tim   | e       |           |  |
| * Sae       | Quantity: | Size  |         | Quantity: |  |
| Device ID:  |           | Devi  | ce ID:  |           |  |
| Officer ID: |           | Offic | cer ID: |           |  |
| Officer:    |           | Offic | ten:    |           |  |
| Times       |           | Tim   | e       |           |  |
| Size.       | Quantity: | Size  |         | Quantity: |  |

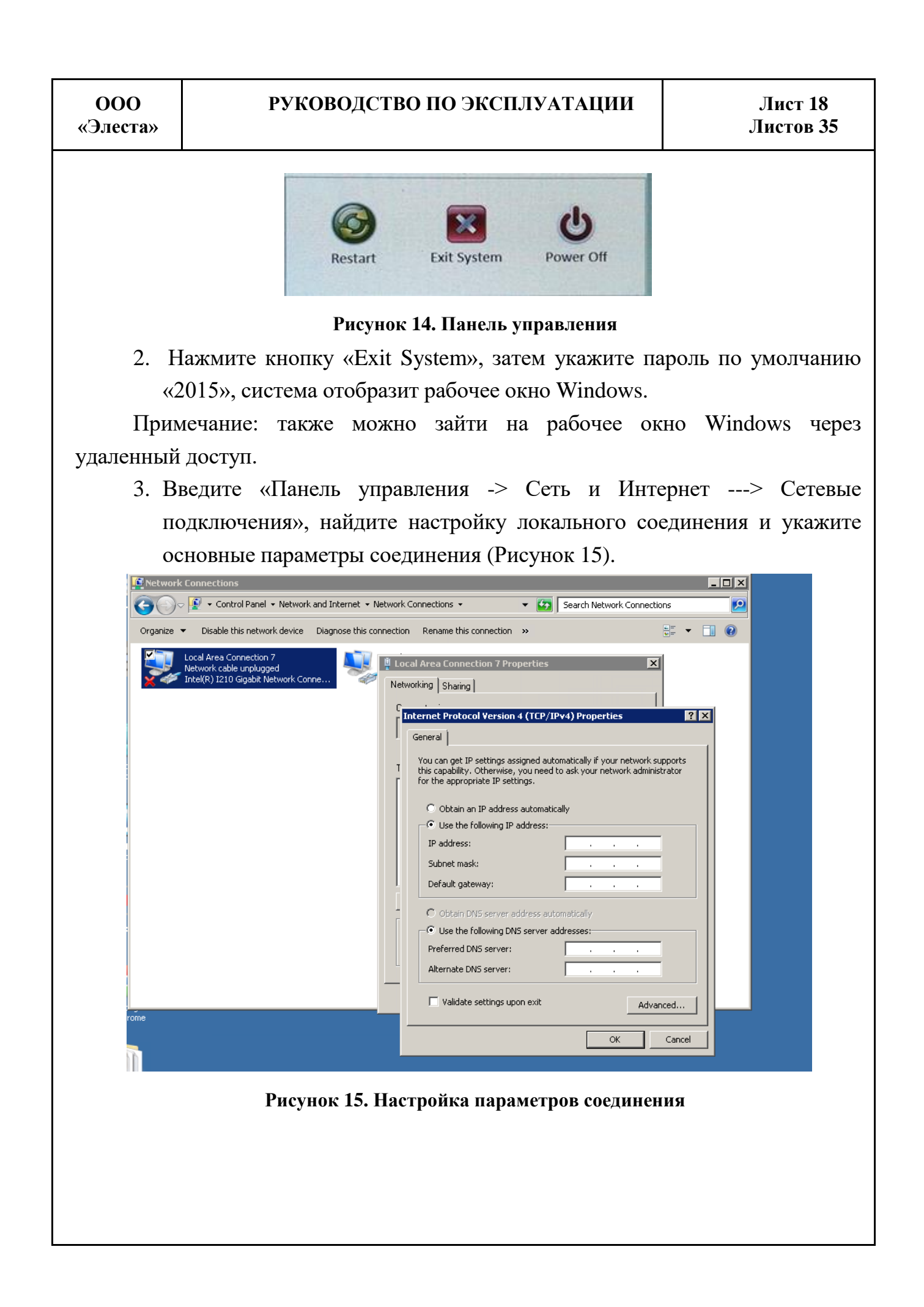

## 5.2 Основные операции

### 5.2.1 Включение терминала

1. Подключите терминал в сеть и нажмите кнопку питания на корпусе устройства.

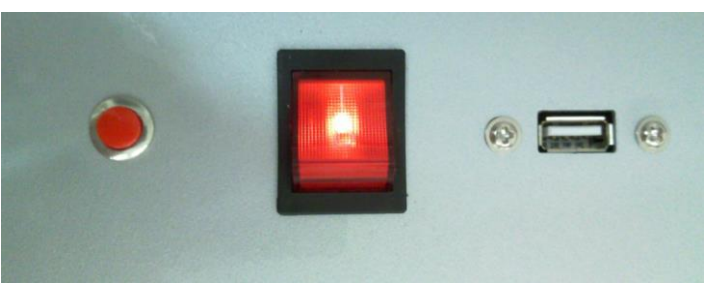

Рисунок 16. Включение терминала

 После включения терминала автоматически загружается программное обеспечение в течение 20 секунд и на экране отображается веб - интерфейс системы управления.

|             |           |                                                                                                    | Device ID:  |           |
|-------------|-----------|----------------------------------------------------------------------------------------------------|-------------|-----------|
| Officer ID: |           |                                                                                                    | Officer ID: |           |
| Officer.    |           |                                                                                                    | Officer:    |           |
| Time:       |           |                                                                                                    | Time        |           |
| Size        | Quantity: |                                                                                                    | Size:       | Quantity: |
| Device ID:  |           |                                                                                                    | Device ID:  |           |
| Officer ID: |           |                                                                                                    | Officer ID: |           |
| Officer.    |           |                                                                                                    | Officer:    |           |
| Times       |           |                                                                                                    | Time:       |           |
| Size        | Quantity: |                                                                                                    | Size:       | Quantity: |
| Device ID:  |           |                                                                                                    | Device ID:  |           |
| Officer ID: |           |                                                                                                    | Officer ID: |           |
| Officer:    |           | , and the second second s | Officer:    |           |
| Time        |           |                                                                                                    | Time:       |           |
| * Sae       | Quantity: |                                                                                                    | Size:       | Quantity: |
| Device ID:  |           |                                                                                                    | Device ID:  |           |
| Officer ID: |           |                                                                                                    | Officer ID: |           |
| Officer:    |           |                                                                                                    | Officer:    |           |
| Time        |           |                                                                                                    | Time:       |           |
|             | Quantity: |                                                                                                    | Size:       | Quantity: |

#### Рисунок 17. Интерфейс системы управления

### 5.2.2 Установка МАВР

Установите МАВР в разъем терминала, как показано на рисунке (Рисунок 18).

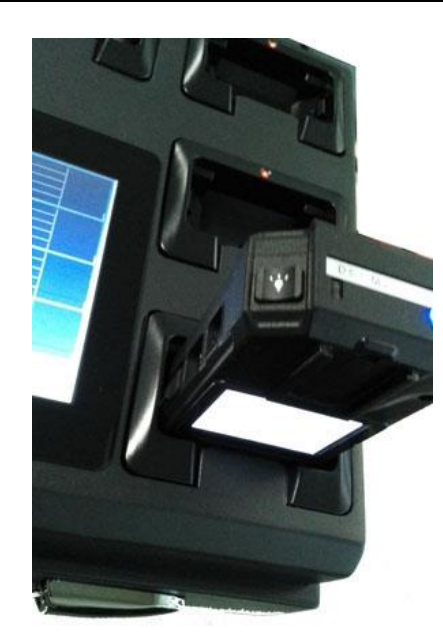

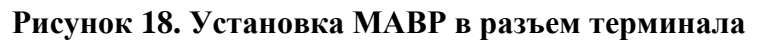

# 5.2.3 Загрузка данных

После установки МАВР система управления терминала автоматически загрузит все файлы с МАВР. При этом на интерфейсе системы будет отображаться процесс загрузки (Рисунок 19).

|       | Device ID:  | 149K0008                                | Contraction of the second                                                                                                    | A BUILT                                                                                                    | a same    | Device ID               |                   |           |
|-------|-------------|-----------------------------------------|----------------------------------------------------------------------------------------------------|----------------------------------------------------------------------------------------------------|-----------|-------------------------|-------------------|-----------|
| -     | Office ID-  | Contraction of the                      | and the second second                                                                                                    | A DECEMBER OF                                                                                                    |           | Officer ID.             |                   |           |
| 47    | Officer     |                                         | and the pick                                                                                                    | Sertimenton .                                                                                                    |           | Officer                 |                   |           |
|       | Time        | 26min375                                |                                                                                                    |                                                                                                    | 100 m     | Love                    |                   |           |
|       | Size:       | 6388.10 M                               | Quantity                                                                                                    | n                                                                                                    |           | Stee                    | Quantity          | 0.08      |
|       | Device ID:  | P                                       |                                                                                                    | In the second second se | The state | Device ID:              |                   |           |
|       | Officer ID: | and the second                          |                                                                                                    |                                                                                                    |           | Officer 40:             |                   |           |
|       | Officen     | J- GROWENS                              |                                                                                                    |                                                                                                    |           | Officen                 |                   |           |
|       | Time        |                                         |                                                                                                    | - Internet and                                                                                                    |           | Line                    |                   |           |
|       | Size        | 12 Automatic of the last                | Quantity:                                                                                                    | -                                                                                                    |           | Sizel                   | Quantity          |           |
|       | Device ID:  |                                         | and the second second                                                                                                    |                                                                                                    |           | Device ID:              |                   |           |
|       | Officer ID: |                                         |                                                                                                    |                                                                                                    | K         | Officer ID:             |                   |           |
|       | Officer     | COLUMN TWO IS                           |                                                                                                    | 1 - Carlos Carlos                                                                                                    | -         | Officer                 |                   |           |
|       | Time:       |                                         | and the second second se |                                                                                                    |           | Ime                     |                   |           |
|       | Size:       | 100000000000000000000000000000000000000 | Quantity                                                                                                    |                                                                                                    |           | Size                    | Quantity          |           |
|       | Device ID:  | Part - Contractor                       |                                                                                                    | . Carter and the second                                                                                                    |           | Device ID:              |                   |           |
|       | Officer ID: |                                         |                                                                                                    |                                                                                                    |           | Officer ID:             |                   |           |
|       | Officer     |                                         |                                                                                                    |                                                                                                    |           | Officen                 |                   |           |
|       | Time        |                                         | the second second                                                                                                    |                                                                                                    |           | Time                    |                   |           |
|       | Site:       |                                         | Quantity:                                                                                                    |                                                                                                    |           | Spei                    | Quantity:         |           |
| Local | IP Address: | Network outages                         | Time: 06/0                                                                                                    | 1/2016 23:53:50:                                                                                                    | 7. Total  | Disk Capacity: 1862.89G | Space used: 4.61G | ce Availa |

Рисунок 19. Загрузка данных с МАВР

# 5.3 Операции через Веб-интерфейс

## 5.3.1 Авторизация через веб-интерфейс

Откройте веб-браузер с любого ПК, установленного в локальной сети и укажите адрес терминала в строке браузера. Если сеть настроена корректно, на дисплее отобразится окно для авторизации системы управления, в котором необходимо указать имя пользователя и пароль (Рисунок 20).

| a la http://102.169.0.65/unitesas/legin.ice   |                                                      | - D 4 Y B for    | · · · · · · · · · · · · · · · · · · · |
|-----------------------------------------------|------------------------------------------------------|------------------|---------------------------------------|
| Edit View Empiritas Tools Help                |                                                      |                  |                                       |
| avorites 🧭 Digital Evidence Management System |                                                      | 🏠 🔹 🖾 👻 🖶 👻 Page | <ul> <li>Safety - Tools -</li> </ul>  |
|                                               | <b>Welcome</b><br>Digital Evidence Management System |                  |                                       |
|                                               |                                                      |                  |                                       |
|                                               | & UserName                                           |                  |                                       |
|                                               | & UserName                                           |                  |                                       |
|                                               | 8 UserName  •••••• Login                             |                  |                                       |

#### Рисунок 20. Авторизация в системе управления

Примечание: По умолчанию для администратора установлено имя пользователя «admin», пароль «888».

## 5.3.2 Просмотр файлов

Основное окно веб-интерфейса системы управления для просмотра файлов показано на следующем рисунке:

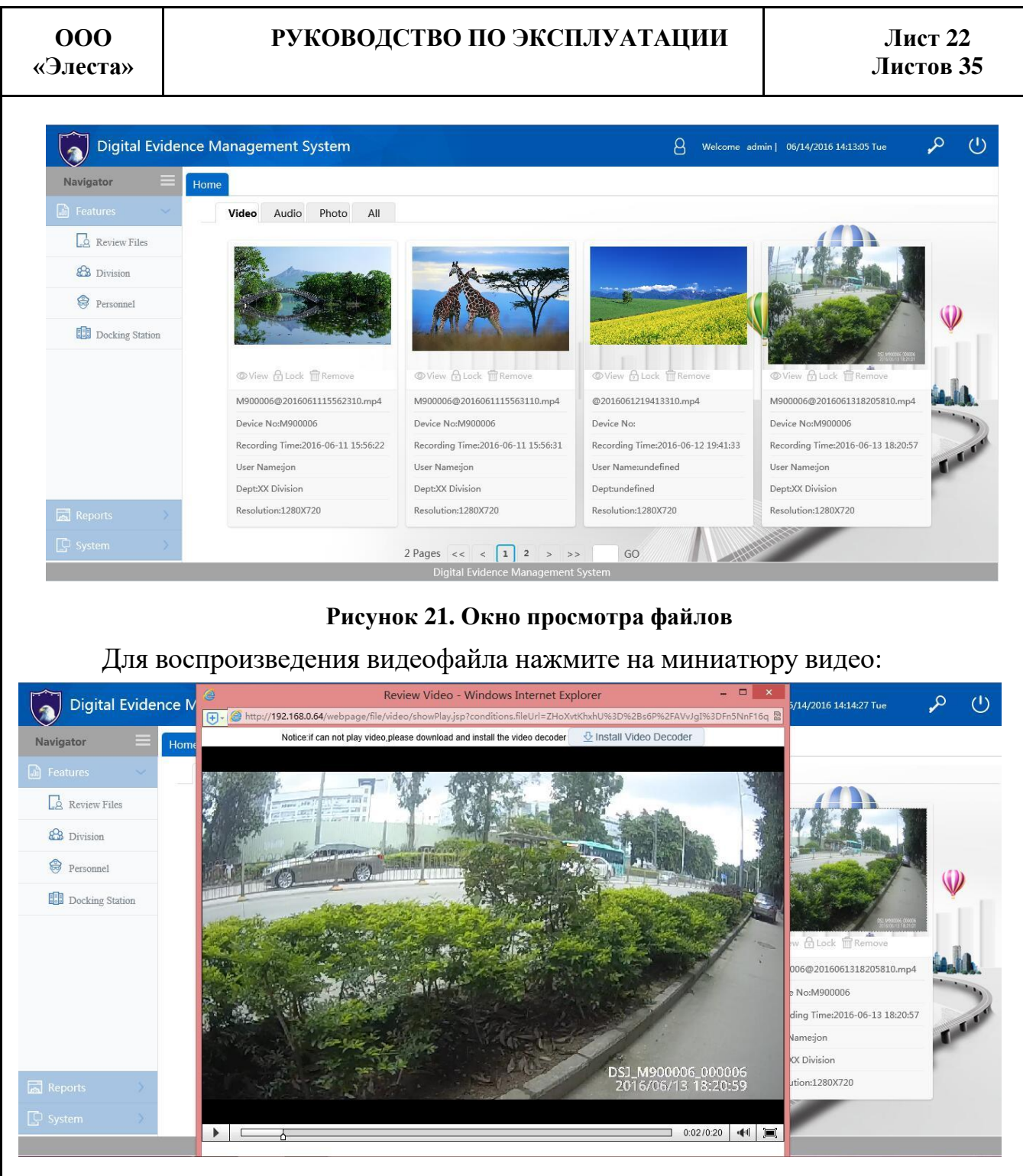

#### Рисунок 22. Просмотр видео

Примечание: Если вы установили плагин adobe flash на ПК, необходимо для начала воспроизведения установить плагин flash.

Предоставляется возможность увидеть записанные файлы списком, для этого нажмите в меню пункт «Review files». Окно интерфейса примет следующий вид:

| ООО<br>«Элеста»                                                                                                    |                 | руководс               | ии           | Лист 23<br>Листов 35 |                |             |               |            |              |                   |       |
|----------------------------------------------------------------------------------------------------|-----------------|------------------------|--------------|----------------------|----------------|-------------|---------------|------------|--------------|-------------------|-------|
| Digital Evide                                                                                                    | ence Manageme   | nt System              |              |                      |                | 8           | Welcome admin | 06/02/2016 | 15:11:50 Thu | <b>م</b>          | ப்    |
| Navigator =                                                                                                    | Home Review Fil | es×                    |              |                      |                |             |               |            |              |                   | ~     |
| Review Files                                                                                                    | Date Uploaded   | to                     | Office       | e ID                 |                | Devic       | e ID          |            | Q Search     | QAdvanc           | ed    |
| B Division                                                                                                    | Department 《    |                        |              |                      | Remove         | ♣ Download  | C Export      |            |              |                   |       |
| 😌 Personnel                                                                                                    |                 | Department Office ID   | Officer Name | Date Recorded        | Recording time | Length(Min) | Resolution    | Device ID  | Impt Level   | Main Task         |       |
| Docking Station                                                                                                    |                 | 8 XX Division 00001    | jon          | 2016-05-24           | 08:10:38       | 6s 256ms    | 1280X720      | M900008    | Normal       |                   | ^     |
|                                                                                                    |                 | 9 🗌 XX Division 00001  | jon          | 2016-05-24           | 08:12:14       | 6s 256ms    | 1280X720      | M900008    | Normal       |                   |       |
|                                                                                                    |                 | 10 🗌 XX Division 00001 | jon          | 2016-05-24           | 08:13:24       | 1s 301ms    | 1280X720      | M900008    | Normal       |                   |       |
|                                                                                                    |                 | 11 🗌 XX Division 00001 | jon          | 2016-05-24           | 08:13:38       | 1s 301ms    | 1280X720      | M900008    | Normal       |                   |       |
|                                                                                                    |                 | 12 XX Division 00001   | jon          | 2016-05-27           | 02:31:41       | 1s 301ms    | 1280X720      | M900008    | Normal       |                   |       |
|                                                                                                    |                 | 13 XX Division 00001   | jon          | 2016-05-27           | 02:32:54       | 1s 301ms    | 1280X720      | M900008    | Normal       |                   |       |
| Amountain and a second second se |                 | 14 🗌 XX Division 00001 | jon          | 2016-05-27           | 02:33:24       | 5s 305ms    | 1280X720      | M900008    | Normal       |                   |       |
|                                                                                                    |                 | 15 XX Division 00001   | jon          | 2016-05-27           | 02:33:29       | 5s 305ms    | 1280X720      | M900008    | Normal       |                   | Ň     |
|                                                                                                    |                 | 20 V 14 4 Page 1       | of 1 🕨 🕅     | 0                    |                |             |               |            | Displayi     | ing 1 to 19 of 19 | items |

Рисунок 23. Просмотр списка файлов

### 5.3.3 Описание статусов доступа к файлам

Для доступа к файлам у пользователей могут быть следующие статусы:

Lock (Заблокирован) - Сотрудникам, имеющим такое разрешение, разрешается доступ и воспроизведение заблокированных файлов, но не разрешается разблокировка и удаление заблокированных файлов.

Unlock (Разблокирован) - Сотрудникам с таким разрешением разрешается доступ, воспроизведение, разблокировка и удаление заблокированных файлов.

Protect (Защита) - Сотрудникам, имеющим или не имеющим данное разрешение, доступно проигрываение защищенных файлов, но не доступно снятие защиты с файла и удаление защищенных файлов.

Unprotect (Снятие защиты) - Сотрудникам, имеющим данное разрешение, доступно воспроизведение файлов, снятие защиты с файлов и их удаление.

### 5.3.4 Установка прав доступа и защита файлов

Для установки прав доступа персонала к файлам и настройки защиты файла необходимо в списке файлов нажать на активную строку «Detail» (Рисунок 24).

Откроется окно для настройки прав доступа сотрудника к файлу и защиты

файла. Активируйте один из флагов - Lock, Unlock, Protect, Unprotect, в соответствии с полномочиями сотрудника (Рисунок 25).

Для защиты файла флаги доступа должны быть заданы корректно.

| Digital Evider  | nce Managemer    | nt Syste  | m          |                              |               |               |         |           |          | 8             | Welcor | me admin  | 06/02/2016    | 15:17:27 Thu | Ş               | ه را           | )         |
|-----------------|------------------|-----------|------------|------------------------------|---------------|---------------|---------|-----------|----------|---------------|--------|-----------|---------------|--------------|-----------------|----------------|-----------|
| Navigator       | Home Review File | ts ×      |            |                              |               |               |         |           |          |               |        |           |               |              |                 |                |           |
| 📓 Features 🛛 🗸  |                  |           |            |                              |               |               |         |           |          |               |        |           |               |              |                 |                | $\approx$ |
| Review Files    | Date Uploa       | ied 🗹     | to         | 1000<br>1000<br>1000<br>1000 | C             | Office ID     |         |           | De       | vice ID       |        |           | Q Searc       | h QA         | dvanced         |                |           |
| 😂 Division      | Department 《     | Play List |            |                              |               |               |         |           |          |               |        |           |               |              |                 |                |           |
| Personnel       | XX Division      | 🔒 Lock    | 🔒 Unlock   | Play ○ Pro                   | otect 🖉 Unpro | tect 🕞 Remove |         | Export    |          |               |        |           |               |              |                 |                |           |
| Docking Station |                  | Min)      | Resolution | Device ID                    | Impt Level    | Main Task     | Subtask | File Type | Size(MB) | Date Uploader | IsLock | Protect   | Uploaded Clou | Case ID      | Memo            | operate        |           |
| Docume builder  |                  | 9 ims     | 1280X720   | M900008                      | Normal        |               |         | Photo     | 0.99     | 2016-05-27 02 | UnLock | Unprotect | 0.0%          |              |                 | Detail         | ^         |
|                 |                  | 10 ms     | 1280X720   | M900008                      | Normal        |               |         | Video     | 20.01    | 2016-05-27 02 | UnLock | Unprotect | 0.0%          |              |                 | Detail         |           |
|                 |                  | 11 ms     | 1280X720   | M900008                      | Normal        |               |         | Photo     | 1.08     | 2016-05-27 02 | UnLock | Unprotect | 0.0%          |              |                 | Detail         |           |
|                 |                  | 12 ms     | 1280X720   | M900008                      | Normal        |               |         | Photo     | 0.97     | 2016-05-27 02 | UnLock | Unprotect | 0.0%          |              |                 | Detail         | È,        |
|                 |                  | 13 ms     | 1280X720   | M900008                      | Normal        |               |         | Photo     | 0.97     | 2016-05-27 02 | UnLock | Unprotect | 0.0%          |              |                 | Detail         |           |
|                 |                  | 14 ims    | 1280X720   | M900008                      | Normal        |               |         | Video     | 20.02    | 2016-05-27 02 | Lock   | Unprotect | 0.0%          |              |                 | Detail         |           |
|                 |                  | 15 ims    | 1280X720   | M900008                      | Normal        |               |         | Photo     | 0.18     | 2016-05-27 02 | UnLook | Protect   | 0.0%          |              |                 | Detail         |           |
|                 |                  | 16 ims    | 1280X720   | M900008                      | Normal        |               |         | Photo     | 0.97     | 2016-05-27 02 | UnLock | Unprotect | 0.0%          |              |                 | Detail         |           |
|                 |                  | 17 tms    |            | M900008                      | Normal        |               |         | Audio     | 0.43     | 2016-05-27 02 | UnLock | Protect   | 0.0%          |              |                 | Detail         |           |
|                 |                  | 18 ms     |            | M900008                      | Normal        |               |         | Audio     | 0.16     | 2016-05-27 02 | UnLock | Unprotect | 0.0%          |              |                 | Detail         |           |
| Reports >       |                  | 19 7ms    | 1280X720   | 43654                        | Normal        |               |         | Video     | 12.62    | 2016-05-30 01 | UnLock | Unprotect | 0.0%          |              |                 | Detail         | ~         |
| 🖸 System 🔷 🔪    |                  | <<br>20 V | I I Pag    | e <b>1</b> of 1 🕨            | M O           |               |         |           |          |               |        |           |               | C            | )isplaying 1 to | > 19 of 19 ite | ams       |

#### Рисунок 24. Настройка статуса доступа

| <b>V</b>        |                  |          |                                     |                                                                                                    |                                   |                   |                                |           |        |           |               |         |         |         |
|-----------------|------------------|----------|-------------------------------------|----------------------------------------------------------------------------------------------------|-----------------------------------|-------------------|--------------------------------|-----------|--------|-----------|---------------|---------|---------|---------|
| Navigator       | Home Review File | ×        |                                     |                                                                                                    |                                   |                   |                                |           |        |           |               |         |         |         |
|                 |                  |          | Review Video                        |                                                                                                    |                                   |                   |                                |           |        |           |               |         |         |         |
| A Review Files  | Date Upload      | ed       | Office ID 00001                     | 1                                                                                                    |                                   |                   |                                |           |        |           | QSearc        | h QA    | dvanced |         |
| 🙆 Division      | Department 《     | Play     | Officer Name jon<br>File Type Video |                                                                                                    |                                   |                   |                                |           |        |           |               |         |         |         |
| Personnel       |                  | <b>a</b> | Main Task                           |                                                                                                    |                                   | $\langle \rangle$ | 15                             | 1         | Lock   | Protect   | Unloaded Clor | Case ID | Memo    | operate |
| Docking Station |                  | 0 1      | Importance Level Normal             |                                                                                                    |                                   | 1                 | 1                              |           | hLock  | Unprotect | 0.0%          |         |         | Detai   |
|                 |                  | 10       | IsLock O Lock @                     | Unlock                                                                                                    |                                   | -                 |                                |           | Lock   | Unprotect | 0.0%          |         |         | Detail  |
|                 |                  | 11       | Protect O Protect                   | Output Output |                                   | DSI_M<br>2016/    | 00008_000008<br>05/24 08:13:25 |           | Lock   | Unprotect | 0.0%          |         |         | Detail  |
|                 |                  | 12       | Device ID M900008                   | 0.10.04                                                                                                    | •                                 | 0:00 /0:01        |                                | t         | Lock   | Unprotect | 0.0%          |         |         | Detail  |
|                 |                  | 13       | Length(Min) 1s 301ms                | 5.13.24                                                                                                    |                                   |                   |                                |           | Lock   | Unprotect | 0.0%          |         |         | Detail  |
|                 |                  | 14 i     | Docking Station 192.168.0.65        |                                                                                                    |                                   |                   |                                |           | .ock   | Unprotect | 0.0%          |         |         | Detail  |
|                 |                  | 15 i     | Case ID                             |                                                                                                    |                                   |                   | Plug-in                        | 8         | Lock   | Protect   | 0.0%          |         |         | Detai   |
|                 |                  | 18 i     | Subtask                             |                                                                                                    | Agent IP 192.168.0.65             |                   |                                |           | Lock   | Unprotect | 0.0%          |         |         | Detail  |
|                 |                  | 17       | Size(MB) 20.01                      |                                                                                                    | Date Uploaded 2016-05-27 02:34:44 |                   |                                |           | Lock   | Protect   | 0.0%          |         |         | Detail  |
|                 |                  | 18       | ns M900008                          | Normal                                                                                                    | Au                                | idio              | 0.16 2016-                     | -05-27 02 | UnLock | Unprotect | 0.0%          |         |         | Detail  |
| Reports )       |                  | 19 7     | ms 1280X720 43854                   | Normal                                                                                                    | Vid                               | ieo               | 12.62 2016-                    | 05-30 01  | UnLock | Unprotect | 0.0%          |         |         | Detai   |
|                 |                  |          | <                                   |                                                                                                    |                                   |                   |                                |           |        |           |               |         |         | >       |

#### Рисунок 25. Установка флагов для доступа

## 5.3.5 Отделы

Раздел «Division» предназначен для управления отделами. Предоставляется возможность добавить отдел, изменить информацию об отделе и удалить отдел. Нажмите на пункт «Division» в меню, система предоставит окно для управления отделами (Рисунок 26).

| ООО<br>«Элеста»                                                                                                    |                                                             | РУК                                                     | OBOJ                                              | <b>ІСТВО</b>                | ПО ЭК         | СПЛУ | ATAI | ии                |                      | Лис<br>Лист         | ст 25<br>10в 35   | 5            |
|----------------------------------------------------------------------------------------------------|-------------------------------------------------------------|---------------------------------------------------------|---------------------------------------------------|-----------------------------|---------------|------|------|-------------------|----------------------|---------------------|-------------------|--------------|
| Digital Evider         Navigator         Features         Review Files         Division         Personnel         Docking Station | Home Division ::<br>Department<br>Department<br>XX Division | Departments List<br>+ Add @ Modify<br>Dept No<br>1 0001 | Q Search<br>— Remove<br>Department<br>XX Division | + Export<br>Parent Departme | nt Created by | Memo |      | B<br>Date Created | Welcome admin   06/0 | 2/2016 15:27:00 Thu |                   | ج            |
| Reports >                                                                                                    |                                                             |                                                         | Page 1 of 1                                       | • н о                       |               |      |      |                   |                      |                     | Displaying 1 to 1 | l of 1 items |

### Рисунок 26. Окно для работы с отделами

Отделы располагаются в виде списка. Для просмотра или редактирования информации об отделе установите флаг в чек-боксе в строке отдела и нажмите «Modify» (Рисунок 27). В появившемся окне измените необходимую информацию и нажмите кнопку «Save».

| Digital Evider  | nce Managemei   | nt System          |                                                  |            | O Welcome admir | 06/13/20 | 16 14:23:33 Mor | , <b>,</b>        | (          |
|-----------------|-----------------|--------------------|--------------------------------------------------|------------|-----------------|----------|-----------------|-------------------|------------|
| Navigator       | Home Division × |                    |                                                  |            |                 |          |                 |                   |            |
| 🔊 Features 🛛 🗸  |                 |                    |                                                  |            |                 |          |                 |                   |            |
| Review Files    | Department      |                    | QSearch                                          |            |                 |          |                 |                   |            |
| B Division      | Department 🛛 🐇  | Departments List   |                                                  |            |                 |          |                 |                   |            |
| Personnel       |                 | +Add ØMoo          | lify — Remove + Export                           |            |                 |          | n               |                   |            |
| Docking Station |                 | Dept No            |                                                  |            |                 |          | ated            |                   |            |
|                 |                 | 1 10001<br>2 20001 | Parent Department XX Division V<br>Dept No 20001 | Department | abc             |          | 31              |                   |            |
|                 |                 |                    | Memo 123                                         |            |                 |          |                 |                   |            |
|                 |                 |                    |                                                  |            | Cancel 🗄 Sav    | •        |                 |                   |            |
|                 |                 |                    |                                                  |            |                 |          |                 |                   |            |
|                 |                 |                    |                                                  |            |                 |          |                 |                   |            |
| Reports >       |                 |                    |                                                  |            |                 |          |                 |                   |            |
| 🖸 System >      |                 | 20 🗸 📢 🖣           | Page 1 of 1 🕨 🕅 🔿                                |            |                 |          |                 | Displaying 1 to 2 | of 2 items |
|                 |                 |                    | Digital Evidence Management Syste                | m          |                 |          |                 |                   |            |
|                 |                 | Ри                 | сунок 27. Информаци                              | го до ві   | гделе           |          |                 |                   |            |
| Для             | добавлен        | ия нов             | ого отдела в строи                               | ke, pa     | сположе         | нной     | над             | списк             | ом,        |

нажмите «add», укажите информацию для отдела и нажмите «Save».

Для удаления отдела установите флаг в чек-боксе удаляемого отдела и нажмите «remove».

### 5.3.6 Персонал

Раздел управления персоналом предназначен для добавления информации о сотрудниках и закрепленных за ними МАВР, для связи сотрудника с МАВР, редактирования, экспорта и удаления данных о сотрудниках.

Для доступа к разделу нажмите пункт меню «Personal» (Рисунок 28).

| Digital Evide   | nce Managemen        | t System      |              |               |              |             |       | 8 Welcome     | admin   06/02/2016 1 | 5:27:57 Thu | <b>,</b> 0     | Ċ          |
|-----------------|----------------------|---------------|--------------|---------------|--------------|-------------|-------|---------------|----------------------|-------------|----------------|------------|
| Navigator       | Home Division ×      | Personnel ×   |              |               |              |             |       |               |                      |             |                |            |
| 🔓 Features 🔍    |                      |               |              |               |              |             |       |               |                      |             |                | ~          |
| Review Files    | Office ID:           |               | Office       | er Name :     |              | 📿 Sea       | irch  |               |                      |             |                |            |
| 🙆 Division      | Departments List 🛛 ≪ | +Add 🖉 Modify | - Remove + E | xport         |              |             |       |               |                      |             |                |            |
| 🗟 Personnel     | XX Division          | Office ID     | Officer Name | Department    | Task         | Device ID   | Phone | Created by    | Date Created         | Memo        |                |            |
| Docking Station |                      | 1 00001       | jon          | XX Division   |              | M900008     |       | administrator | 2016-05-17           |             |                |            |
|                 |                      |               |              |               |              |             |       |               |                      |             |                |            |
|                 |                      |               |              |               |              |             |       |               |                      |             |                |            |
|                 |                      |               |              |               |              |             |       |               |                      |             |                |            |
|                 |                      |               |              |               |              |             |       |               |                      |             |                |            |
|                 |                      |               |              |               |              |             |       |               |                      |             |                |            |
|                 |                      |               |              |               |              |             |       |               |                      |             |                |            |
|                 |                      |               |              |               |              |             |       |               |                      |             |                |            |
|                 |                      |               |              |               |              |             |       |               |                      |             |                |            |
| Reports >       |                      |               |              |               |              |             |       |               |                      |             |                |            |
| System >        |                      | 20 V 14 4 Pa  | ige 1 of 1 🕨 | м о           |              |             |       |               |                      | Dis         | playing 1 to 1 | of 1 items |
|                 |                      |               |              | Digital Evide | ence Managen | nent System |       |               |                      |             |                |            |

#### Рисунок 28. Раздел управления персоналом

Список персонала отображается в виде таблицы. Над таблицей расположены кнопки управления:

Add – добавление сотрудника;

Modify – редактирование информации;

Remove – удаление сотрудника;

Export – экспорт данных из системы.

Пример окна просмотра информации / создания / редактирования сотрудника представлен на рисунке (Рисунок 29).

| ООО<br>«Элеста»        | P                    | Лист 27<br>Іистов 35                |                             |                                     |                   |                       |                 |              |
|------------------------|----------------------|-------------------------------------|-----------------------------|-------------------------------------|-------------------|-----------------------|-----------------|--------------|
| Digital Evider         | nce Management       | t System<br>Personnel×              |                             | 8                                   | Welcome admin   0 | 6/13/2016 14:39:48 Mc | on 🔎            | Ċ            |
| Features               | Office ID:           |                                     | Officer Name:               | QSearch                             |                   |                       |                 |              |
| Division     Personnel | Departments List 🛛 ≪ | + Add Modify<br>Officer Information | - Remove - + Export         |                                     |                   |                       | Memo            |              |
| Docking Station        |                      | 1 E                                 | Office ID: 333<br>Sex: Male | Officer Name :<br>Phone :<br>Task : | 333WW             |                       |                 |              |
|                        |                      |                                     | Device ID: M900000<br>Memo: | Upload Password:                    | Canaal E          |                       |                 |              |
|                        |                      |                                     |                             |                                     |                   | Joave                 |                 |              |
| Reports >              |                      |                                     | e 1 of 1 🕨 🕅 💍              |                                     |                   |                       | Displaying 1 to | 1 of 1 items |

### Рисунок 29. Информация о сотруднике

# 5.3.7 Терминалы

Раздел «Терминалы» предназначен для просмотра информации о статусе каждого терминала, подключенного по локальной сети. Для доступа к разделу кликните пункт меню «Docking Station».

| Digital Evider    | nce Managemen        | t System           |                |                |             |           |            |            |          |       | 8 Welco       | me admin      | 06/02/2016 15 | :28:18 Thu      | <b>,</b> P        | Ċ           |
|-------------------|----------------------|--------------------|----------------|----------------|-------------|-----------|------------|------------|----------|-------|---------------|---------------|---------------|-----------------|-------------------|-------------|
| Navigator         | Home Division ×      | $Personnel \times$ | Docking Static | on ×           |             |           |            |            |          |       |               |               |               |                 |                   |             |
| 🔓 Features 🛛 🗸    |                      |                    |                |                |             |           |            |            |          |       |               |               |               |                 |                   | ~           |
| Review Files      | Department:          |                    |                | Но             | ostIP:      |           |            | Quic       | k Search | )     |               |               |               |                 |                   |             |
| 🖓 Division        | Departments List 🛛 ≪ | 📿 Docking S        | Stations List  |                |             |           |            |            |          |       |               |               |               |                 |                   |             |
| Personnel         | XX Division          | Modify             | - Remove       | Lock 🔒 Un      | lock        |           |            |            |          |       |               |               |               |                 | Total::7 Online:  | 2Offline: 5 |
| - Docking Station |                      | No No              | Department     | Host           | Host Domain | Host Port | Agent IP   | Agent Port | Online   | Files | Total Disk Sp | a: Used Space | Space Remai   | ini Utilization | Memo              |             |
|                   |                      | 1 🗌 1              |                | 192.168.0.51   |             |           |            | 2013       | 4        | 6     | 175.78GB      | 51.41GB       | 124.37GB      | 29%             |                   |             |
|                   |                      | 2 2 2              |                | 127.0.0.1      |             |           |            |            | х        | 0     | 0.00MB        | OMB           | 0.00MB        |                 |                   |             |
|                   |                      | 3 🗌 3              |                | 127.0.0.1      |             |           |            |            | х        | 0     | 0.00MB        | OMB           | 0.00MB        |                 |                   |             |
|                   |                      | 4 🗌 4              |                | 127.0.0.1      |             |           |            |            | x        | 0     | 0.00MB        | OMB           | 0.00MB        |                 |                   |             |
|                   |                      | 5 🗌 5              |                | 127.0.0.1      |             |           |            |            | х        | 0     | 0.00MB        | OMB           | 0.00MB        |                 |                   |             |
|                   |                      | 6 🗌 6              |                | 127.0.0.1      |             |           |            |            | х        | 0     | 0.00MB        | OMB           | 0.00MB        |                 |                   |             |
|                   |                      | 7 🗌 7              |                | 192.168.0.65   |             |           |            |            | V        | 6     | 3723.30GB     | 206MB         | 3723.10GB     | 0%              |                   |             |
|                   |                      |                    |                |                |             |           |            |            |          |       |               |               |               |                 |                   |             |
| 🔄 Reports 💦 🔪     |                      |                    |                |                |             |           |            |            |          |       |               |               |               |                 |                   |             |
| C System          |                      | 20 🗸 🖂             | Page           | of 1 🕨 🕨       | 0           |           |            |            |          |       |               |               |               |                 | Displaying 1 to 7 | of 7 items  |
|                   |                      |                    |                |                | Digital Evi | dence Man | agement Sy | rstem      |          |       |               |               |               |                 |                   |             |
|                   |                      | P                  | исунов         | c <b>30.</b> 1 | Просм       | ютр       | сост       | ояні       | ля т     | ерми  | нало          | В             |               |                 |                   |             |

### 5.3.8 Статистические отчеты

Для просмотра статистки и анализа информации о загруженных файлах нажмите меню «Reports», в нем выберите пункт «Reports». Система отобразит окно для формирования и просмотра статистических журналов (Рисунок 31).

| Digital   | Evider | nce Managem         | ent System        |                      |                |               |           |             |           | 8            | Welcome ad   | min   06/02/20 | 16 15:29:30 Thu | م.                | $\bigcirc$ |
|-----------|--------|---------------------|-------------------|----------------------|----------------|---------------|-----------|-------------|-----------|--------------|--------------|----------------|-----------------|-------------------|------------|
| Navigator | ≡      | Home Division       | × Personnel ×     | Docking Station ×    | Reports×       |               |           |             |           |              |              |                |                 |                   |            |
| Features  | >      |                     |                   |                      |                |               |           |             |           |              |              |                |                 |                   | ~          |
| Reports   | ~      | Office ID           |                   |                      | Office         | r Name        |           |             |           | Date Recorde | d            | 🗊 to           |                 |                   |            |
| Reports   |        | Department          |                   |                      | Q Search       |               |           |             |           |              |              |                |                 |                   |            |
| Log       |        | Uploaded by Officer | Uploaded by Depar | rtment Playback Freq | uency          |               |           |             |           |              |              |                |                 |                   |            |
| Eu        |        | Department          | Video Length(Min) | ) Audio Length(Min)  | Image Quantity | Mark Quantity | Mark Rate | Charge Rate | Activated | Total        | Device Usage | Activated Rate | Files           |                   |            |
|           |        | 1 🗌 XX Division     | 0                 |                      | 0              | 0             | 0         | 0           | 0         | 2            | 0            | 0              | 0               |                   |            |
|           |        | 2 🗌 Sum             | 0                 |                      | 0              | 0             | 0         | 0           | 0         | 2            | 0            | 0              | 0               |                   |            |
|           |        |                     |                   |                      |                |               |           |             |           |              |              |                |                 |                   |            |
| C System  |        | 20 🗸 🕅 🖣            | Page 1 of 1       | • н о                |                |               |           |             |           |              |              |                | 6               | Displaying 1 to 2 | of 2 items |
|           |        |                     |                   |                      | D' 1           | 5 I M 1 I     |           | <i>c</i> .  |           |              |              |                |                 |                   |            |

Рисунок 31. Просмотр журналов

### 5.3.9 Системные журналы

Для просмотра детальной информации о работе системы, нажмите меню «Reports», в нем выберите пункт «Log». Система отобразит окно для формирования и просмотра системных журналов (Рисунок 32).

| ООО<br>«Элеста» | РУКОВОДСТВО ПО ЭКСПЛУАТАЦ                                                 | ИИ .<br>Л                          | Лист 29<br>истов 35              |
|-----------------|---------------------------------------------------------------------------|------------------------------------|----------------------------------|
| Digital Evide   | nce Management System                                                     | B Welcome admin   06/02/2016 15:30 | 31 Thu 🔎 🕛                       |
| Navigator       | Home Division × Personnel × Docking Station × Reports × Log ×             |                                    |                                  |
| Features >      |                                                                           |                                    | ~                                |
| Reports 🗸 🗸     | User: Event:                                                              | Event Content:                     |                                  |
| Reports         | Upload IP address: Time: Time:                                            | QSearch                            |                                  |
|                 | D Time User Event Event Content                                           | Upload IP address                  |                                  |
|                 | 1 1885 2016-08-02 00:30:08 admin Function Module Statistic                | 192.168.0.51                       | ^                                |
|                 | 2 🗌 1886 2016-08-02 00:30:08 admin Function Module Statistic              | 192.168.0.51                       |                                  |
|                 | 3 🗌 1887 2016-08-02 00:30:08 admin Function Module Statistic              | 192.168.0.51                       |                                  |
|                 | 4 🗌 1884 2016-08-02 00:28:58 admin Function Module Docking Station        | 192.168.0.51                       |                                  |
|                 | 5 🗌 1883 2018-08-02 00:28:36 admin Function Module Personnel              | 192.168.0.51                       |                                  |
|                 | 6 🗌 1882 2016-08-02 00:27:38 admin Function Module Division               | 192.188.0.51                       |                                  |
|                 | 7 1881 2016-08-02 00:27:34 admin Function Module View Files               | 192.188.0.51                       |                                  |
|                 | 8 1880 2016-06-02 00:20:46 admin View Files M900008@2018052702332910.jpg  | 192.168.0.51                       |                                  |
|                 | 9 1879 2016-06-02 00:20:40 admin View Files M900008@2018052702332510.mp4  | 192.188.0.51                       |                                  |
|                 | 10 1878 2016-06-02 00:20:09 admin View Files M900008@2018052408132510.mp4 | 192.168.0.51                       |                                  |
|                 | 11 1877 2016-06-02 00:20:08 admin View Files M900008@2018052408121510.jpg | 192.168.0.51                       |                                  |
|                 | 12 1876 2016-06-02 00:19:58 admin View Files 43854@2016053003420210.mov   | 192.168.0.51                       |                                  |
|                 | 13 1875 2018-06-02 00:19:52 admin View Files M900008@2018052408132510.mp4 | 192.168.0.51                       | ~                                |
| Ly system       | 20 V H 4 Page 1 of 75 V H 0                                               |                                    | Displaying 1 to 20 of 1491 items |

Рисунок 32. Системные журналы

## 5.3.10 Безопасность

Для создания или изменения пользователей системы и назначения им прав администрирования, выберите меню «Security». Система отобразит окно со списком авторизованных пользователей (Рисунок 33).

| lavigator 📃     | Home Division ×    | Personnel × Docking Sta | tion × Reports × Log × S | Security×     |                                           |                     |       |
|-----------------|--------------------|-------------------------|--------------------------|---------------|-------------------------------------------|---------------------|-------|
|                 |                    |                         |                          |               |                                           |                     |       |
|                 | User No:           |                         | User Name:               | Q Quid        | k Search                                  |                     |       |
|                 | Departments List ≪ | 🔾 User List             |                          |               |                                           | Permissions Setting |       |
| A Samit         | XX Division        | + Add Ø Modify - Re     | move                     |               |                                           | Save Setting        |       |
| m               |                    | User No                 | User Name                | Department    | Availabel                                 | Permissions         |       |
| Options         |                    | 1 🗌 admin               | administrator            | XX Division   | yes                                       | 1 Review Files      |       |
| Seting Cloud    |                    | 2 123                   | dd123                    | XX Division   | yes                                       | 2 Seting Cloud      |       |
| Setting Docking |                    | 3 4444                  | 4555                     | XX Division   | yes                                       | 3 Setting Docking   |       |
| Upload Policy   |                    | 4 5555                  | SSSS                     | XX Division   | yes                                       | 4 Upload Policy     |       |
|                 |                    |                         |                          |               |                                           | 5 Reports           |       |
|                 |                    |                         |                          |               |                                           | 6 Log               |       |
|                 |                    |                         |                          |               |                                           | 7 Division          |       |
|                 |                    |                         |                          |               |                                           | 8 Personnel         |       |
|                 |                    |                         |                          |               |                                           | 9 Security          |       |
|                 |                    |                         |                          |               |                                           | 10 Options          |       |
|                 |                    |                         |                          |               |                                           | 11 Docking Station  |       |
|                 |                    | 10 V K 4 Page 1         | of 1 🕨 🕅 🖒               |               | Displaying 1 to 4 of 4 ite                | 12 Track            |       |
|                 |                    | 10 и ч Раде 1<br>Рисун  | ок 33. Окно              | ) раздела «Бе | Displaying 1 to 4 of 4 ite<br>30Пасность» | 13 n                |       |
| Пос             | ле выг             | юлнения                 | любых и                  | изменений     | прав дост                                 | упа пользова        | ателе |

| ООО<br>«Элеста»                          |                                        | РУКОВО,                            | дство по            | ЭКСПЛУ                | УАТАЦИИ                    | I J<br>JI                                        | Іист 30<br>истов 35            |
|------------------------------------------|----------------------------------------|------------------------------------|---------------------|-----------------------|----------------------------|--------------------------------------------------|--------------------------------|
| Digital Evider                           | nce Managemei                          | nt System                          |                     |                       | 8 Wel                      | come admin  06/13/2016 16:21:15 Mo               | " <b>"</b> "> ()               |
| Navigator                                | Home Division ×                        | Personnel × Dock                   | ing Station × Log × | Reports × Options ×   | Setting Cloud × S          | etting Docking × Upload Policy ×                 | Security×                      |
| Features                                 |                                        | T CISONNEL > DOCK                  |                     | Coptions ~            |                            |                                                  | Security ×                     |
|                                          | User No:                               |                                    | User Name :         |                       | Quick Search               |                                                  |                                |
|                                          | Departments List //                    | O Liser List                       |                     |                       |                            | Permissions Setting                              |                                |
| _ System ✓                               | Departmento Liot - ((                  |                                    | Domovo              |                       |                            | Save Setting                                     | ^                              |
| Security                                 |                                        |                                    | - Remove            |                       |                            | Permissions                                      | _                              |
| Options                                  |                                        | User No                            | User Name           | Department            | Availabel                  | 1 Review Files                                   |                                |
| Setting Cloud                            |                                        | 1 admin                            | administrator       | XX Division           | yes                        | 2 Publish                                        |                                |
| Setting Docking                          |                                        | 3 444                              | 444mm               | XX Division           | Ves                        | 3 Setting Cloud                                  |                                |
| Linload Policy                           |                                        | 4 mhylen                           | mhylen              | XX Division           | yes                        | 4 Setting Docking                                |                                |
|                                          |                                        | 5 test                             | test                | XX Division           | yes                        | 5 Upload Policy                                  |                                |
|                                          |                                        |                                    |                     |                       |                            | 6 Reports                                        |                                |
|                                          |                                        |                                    |                     |                       |                            | 7 🗌 Log                                          |                                |
|                                          |                                        |                                    |                     |                       |                            | 8 Division                                       |                                |
|                                          |                                        | 10 V K 4 P                         | age 1 of 1 🕨 🕅      | Ó                     | Displaying 1 to 5 of 5 ite | 9 Personnel                                      | ~                              |
|                                          |                                        |                                    | Digital Eviden      | ce Management System  | 1                          |                                                  |                                |
| Для<br>«Options» (<br>) Digital Evidence | настроил<br>Рисунок<br>Management Syst | КИ (0азое<br>35).<br><sup>em</sup> | вых сист            | емных ф               | ункции                     | КЛИКНИТС ПУН<br>8 Welcome admin   06/02/2016 153 | IKT МСНЮ<br>149 Thu Р ()       |
| Navigator 🗮 Hor                          | me Division × Persor                   | nel × Docking Station >            | Reports × Log × Se  |                       |                            |                                                  |                                |
| Features >                               | ptions Subtask                         |                                    |                     |                       |                            |                                                  |                                |
| Reports >                                | B-B Basic Informatio                   | asic Information                   |                     |                       |                            |                                                  |                                |
| 🖸 System 🗸                               | Media types + A                        | .dd 🖉 Modify — Remo                | ve                  |                       |                            |                                                  |                                |
| A. Security                              | Main task                              | No                                 | File Extension      | ,                     | Media Types                | Memo                                             |                                |
|                                          | 1                                      | ] 1                                | avi                 |                       | Video                      |                                                  | ^                              |
| Seting Cloud                             | 3 [                                    | 3                                  | mp4                 |                       | Video                      |                                                  |                                |
| Setting Docking                          | 4 [                                    | 4                                  | mov                 | ١                     | Video                      |                                                  |                                |
| Upload Policy                            | 5 [                                    | 5                                  | fiv                 | ١                     | Video                      |                                                  |                                |
| En option to may                         | 6 [                                    | 6                                  | gqi                 | F                     | Photo                      |                                                  |                                |
|                                          | 7 [                                    | 7                                  | bmp                 | F                     | Photo                      |                                                  |                                |
|                                          | 8                                      | 8                                  | gif                 |                       | Photo                      |                                                  |                                |
|                                          | 10                                     | ] 10                               | wav                 |                       | Audio                      |                                                  |                                |
|                                          | 11 [                                   | 11                                 | txt                 | 1                     | Text                       |                                                  |                                |
|                                          | 12                                     |                                    | don .               |                       | Document                   |                                                  |                                |
| <                                        |                                        | ▶  4 4 Page 1 0                    |                     |                       |                            |                                                  | Displaying 1 to 12 of 12 items |
|                                          |                                        |                                    | Digital Evide       | nce Management System |                            |                                                  |                                |
|                                          |                                        |                                    |                     |                       |                            |                                                  |                                |
|                                          |                                        | Рисуно                             | к 35. Наст          | ройка базо            | вых функ                   | ций                                              |                                |
|                                          |                                        | ·                                  |                     |                       | - *                        |                                                  |                                |
|                                          |                                        |                                    |                     |                       |                            |                                                  |                                |
|                                          |                                        |                                    |                     |                       |                            |                                                  |                                |

### 5.3.12 Сервисы облачного хранения

Для настройки параметров доступа к облачным сервисам Mircosoft Azure и установки параметров облачного хранилища выберите меню «Setting Cloud». Система отобразит окно настроек облачного хранилища (Рисунок 36).

| Digital Evider  | nce Management System                  |                   |              |                   |                   |                         | 8                                 | Welcome admi     | n  06/02/2016 | 5 15:35:24 Thu  | <b>~</b>          | ப          |
|-----------------|----------------------------------------|-------------------|--------------|-------------------|-------------------|-------------------------|-----------------------------------|------------------|---------------|-----------------|-------------------|------------|
| Navigator       | Home Division × Personnel :            | Docking Station × | Reports ×    | Log × Security    | × Options ×       | Seting Cloud $\times$   | Setting Docking ×                 |                  |               |                 |                   |            |
| 📓 Features 💦 👌  |                                        |                   |              |                   |                   |                         |                                   |                  |               |                 |                   | ~          |
| 🔚 Reports 💦 >   |                                        |                   |              | i 🛛 📦 🕨           | <b>• •</b> ••     |                         |                                   |                  |               |                 |                   |            |
| [ 🖓 System 🗸 🗸  |                                        |                   |              | ~                 |                   | Service has not b       | een activated                     |                  |               |                 |                   |            |
| A Security      | Operation                              |                   |              |                   |                   |                         |                                   |                  |               |                 |                   |            |
| Options         | Modify Start - Uninstall               |                   |              |                   |                   |                         |                                   |                  |               |                 |                   |            |
| Seting Cloud    | Connect Endpoint                       | Endpoint Protocol | Storage Name | Access Key        |                   | Database Driver         | r Database Url                    |                  | Database Name | Database Userna | me Database Pas   | sword      |
| Setting Docking | 1 Inttp://yixg123.blob.core.chinacloud | api.cn http       | yixg123      | WZIqI8Z5cGWeqr63J | qVVaItKdd9pPekuzV | VBCtQ: net.sourceforge. | .jtds.jdbc.i jdbc.jtds:sqlserver: | //127.0.0.1:1433 | MyExce        | 58              | 2014              |            |
| Upload Policy   |                                        |                   |              |                   |                   |                         |                                   |                  |               |                 |                   |            |
|                 |                                        |                   |              |                   |                   |                         |                                   |                  |               |                 |                   |            |
|                 |                                        |                   |              |                   |                   |                         |                                   |                  |               |                 |                   |            |
|                 |                                        |                   |              |                   |                   |                         |                                   |                  |               |                 |                   |            |
|                 |                                        |                   |              |                   |                   |                         |                                   |                  |               |                 |                   |            |
|                 |                                        |                   |              |                   |                   |                         |                                   |                  |               |                 |                   |            |
|                 |                                        |                   |              |                   |                   |                         |                                   |                  |               |                 |                   |            |
|                 | 10 1 14 4 Page 1 of 1                  | • н о             |              |                   |                   |                         |                                   |                  |               | 1               | Displaying 1 to 1 | of 1 items |
|                 |                                        |                   |              |                   |                   |                         |                                   |                  |               |                 |                   |            |

#### Рисунок 36. Окно настроек облачного хранилища

Адрес облачного хранилища и ключ для доступа к аккаунту предоставляется Microsoft Azure.

| Navigator 📃     |                                |                         |                   |                                 |                         |                |        |               |                 |                   |    |
|-----------------|--------------------------------|-------------------------|-------------------|---------------------------------|-------------------------|----------------|--------|---------------|-----------------|-------------------|----|
|                 | Home Division × Perso          | onnel × Docking Statior | n× Reports× Log   | × Security× Options×            | Seting Cloud ×          |                |        |               |                 |                   |    |
|                 |                                |                         |                   |                                 |                         |                |        |               |                 |                   |    |
| Reports >       |                                |                         |                   | N                               |                         |                |        |               |                 |                   |    |
| 🗜 System 🗸 🗸    |                                |                         | Edit Information  |                                 |                         |                | ×      |               |                 |                   |    |
| A Security      | Operation                      | ~                       | Connect Endpoint  | http://yixg123.blob.core.china  | cloudapi.cn             |                | ^      |               |                 |                   |    |
| Options         | Modify OClose                  |                         | Endpoint Protocol | http                            |                         |                |        |               |                 |                   |    |
| Seting Cloud    | Connect Endpoint               | Endpoint Protocol       | Storage Name      | yixg123                         |                         |                |        | Database Name | Database Userna | me Database Pa    | sw |
| Setting Docking | 1 Mttp://yixg123.blob.core.chi | nacloudapi.cn http      | Access Key        | altKdd9pPekuzWBCtQJxJKJ         | /6nVqDrhNhSGV/LwixvbfXr | nZfAs3vqUxoLuD |        | MyExce        | 58              | 2014              |    |
| Upload Policy   |                                |                         | Database Driver   | net.sourceforge.jtds.jdbc.Driv  | er                      |                |        |               |                 |                   |    |
|                 |                                |                         | Database Url      | jdbc:jtds:sqlserver://127.0.0.1 | :1433                   |                |        |               |                 |                   |    |
|                 |                                |                         | Database Name     | n                               |                         |                |        |               |                 |                   |    |
|                 |                                |                         | Database Username | h                               |                         |                |        |               |                 |                   |    |
|                 |                                |                         | Database Password |                                 |                         | ×              | ~      |               |                 |                   |    |
|                 |                                |                         |                   |                                 | Q                       | Confirm        | Cancel |               |                 |                   |    |
|                 | 10 V 14 4 Page 1               | ofl 🕨 🕅 Ö               |                   |                                 |                         |                |        |               | 1               | Displaying 1 to 1 | of |

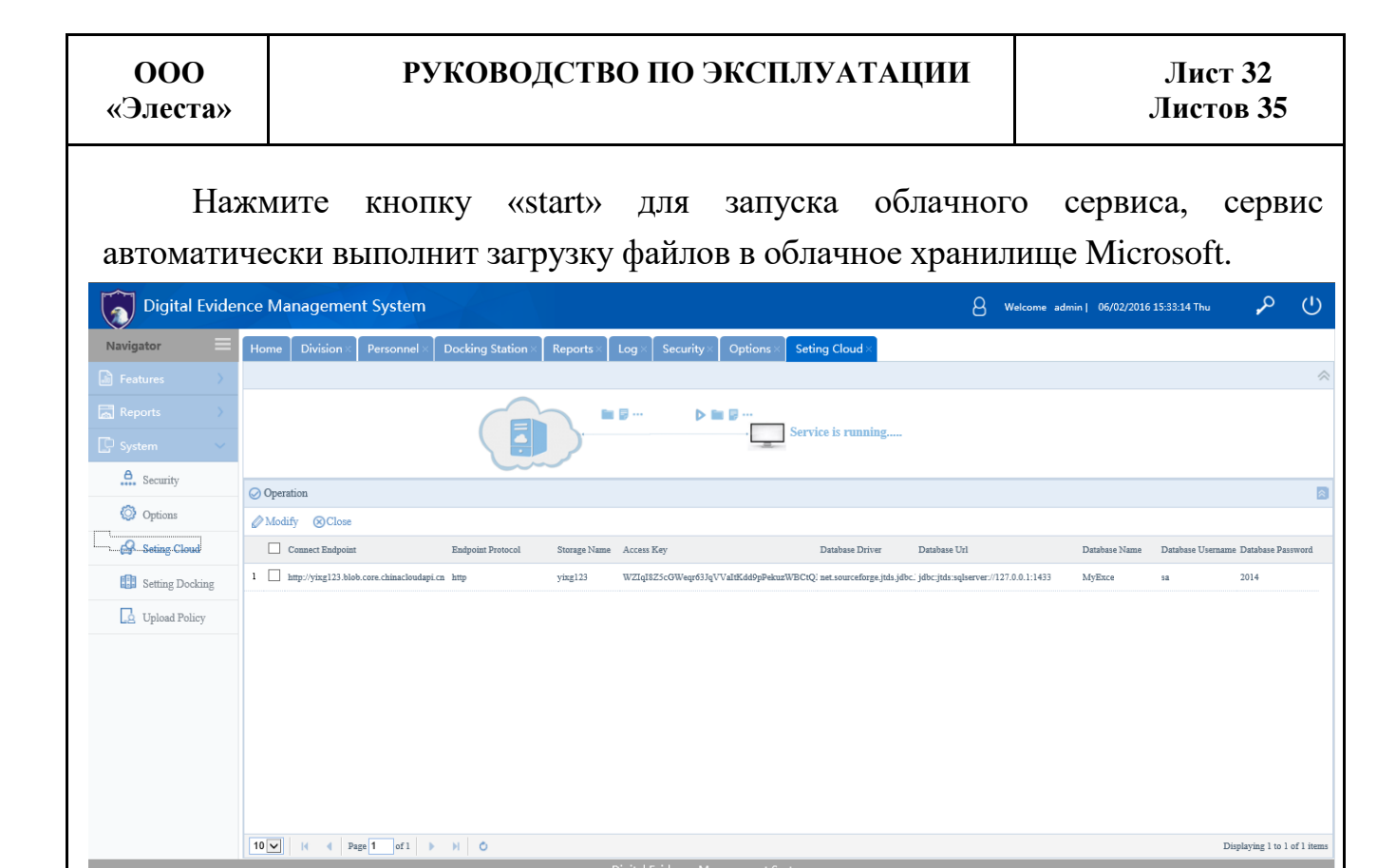

#### Рисунок 38. Загрузка файлов в облако

Примечание: Система управления терминалом поддерживает только облако Microsoft Azure.

#### 5.3.13 Параметры терминала

Для настройки параметров установки терминала нажмите меню «Setting Docking», система откроет окно для установки параметров терминала (Рисунок 39). Также предоставляется возможность перезагрузить систему терминала из данного окна, нажав на кнопку «Apply».

| Digital Evidence Management System     Mavigator     Mavigator     Mavigator     Control     Mavigator     Control     Mavigator     Mavigator     Control     Mavigator     Mavigator     Control     Mavigator     Mavigator        Mavigator <th>ООО<br/>«Элеста»</th> <th>РУ</th> <th colspan="6">Лист 33<br/>Листов 35</th>                                                                                                    | ООО<br>«Элеста» | РУ                          | Лист 33<br>Листов 35           |                |                                          |                       |                                         |                              |
|----------------------------------------------------------------------------------------------------|-----------------|-----------------------------|--------------------------------|----------------|------------------------------------------|-----------------------|-----------------------------------------|------------------------------|
| Navigator       Home       Division       Perconnel       Docking Station       Reports       Options       Setting Cloud       Setting Cloud <th>Digital Evider</th> <th>nce Management System</th> <th><math>\times</math></th> <th></th> <th></th> <th>8</th> <th>Welcome admin   06/02/2016 15:38:25 Thu</th> <th><u>ب</u></th>                                                                                                    | Digital Evider  | nce Management System       | $\times$                       |                |                                          | 8                     | Welcome admin   06/02/2016 15:38:25 Thu | <u>ب</u>                     |
| Pettors         © Doking Mange           © Reports         © Addity © Apply           © System         I area         Vale         Mano           I area         Tagle         Security         I area         Digital Docking Station System           I area         Japa         Digital Docking Station System         File Index and sared sared                                                                                                    | Navigator       | Home Division × Personnel × | Docking Station × Reports ×    | Log × Security | < Options × Seting Cloud ×               | Setting Docking ×     |                                         |                              |
| Planting       Planting         I make       Name       Mase         I make       Security       Security         I make       Security       Security <t< td=""><td>🔓 Features 💦 🔪</td><td>Ocking Manage</td><td></td><td></td><td></td><td></td><td></td><td>8</td></t<>                                                                                                    | 🔓 Features 💦 🔪  | Ocking Manage               |                                |                |                                          |                       |                                         | 8                            |
| Image       Yake       Manip         I = Lagaage       Baglia         I = Lagaage       Biglia         I = Lagaage       Biglia         I = Lagaage       Biglia         I = Lagaage       Biglia         I = Lagaage       Biglia         I = Lagaage       Biglia         I = Lagaage       Biglia         I = Lagaage       Biglia         I = Lagaage       Biglia         I = D       Security         I = D       Difference         I = D       Difference         I = D       Difference         I = D       Difference         I = D       Difference         I = D       Difference         I = D       Difference         I = D       Difference         I = D       Difference         I = Dofference       Difference         I = Dofference       Difference         I = Dofference       Difference         I = Dofference       Difference         I = Dofference       Difference         I = Dofference       Difference         I = Dofference       Difference         I = Dofference       Difference                                                                                                    | Reports >       | Modify  Apply               |                                |                |                                          |                       |                                         |                              |
| 1       Lagage       Eggita         Security       2       AppName       OpioLocking Station System         Image: Opiona       1       Incload       OpioLocking Station System         Image: Opiona       1       Incload       Security       Security         Image: Opiona       1       Incload       Opiologica       Security         Image: Opiona       1       Incload       Opiologica       Security         Image: Opiona       1       Incload       Opiologica       Security         Image: Opiona       1       Incload       Opiologica       Security       Security         Image: Opiona       1       Incload       Opiologica       Security       Security       Security         Image: Opiona       1       Incload       Opiologica       Security       Security                                                                                                    | 💭 System 🗸 🗸    | Name Name                   | Value                          |                | Memo                                     |                       |                                         |                              |
| instruction       2       AppName       Digital Docking Station System         io Options       3       In Cloud       0       File index saved serve         io Options       4       ID       Server ID Address       Server ID Address         io Options       5       Port       2013       Server Port         io Information       0       Detecting Weeker the server is transd on         io Information       0       Detecting Weeker the server is transd on         io Information       1       Options       1         io Information       1       Detecting Weeker the server is transd on         io Information       1       Detecting Weeker the server is transd on         io Information       1       Detecting Weeker the server is transd on         io Information       1       Detecting Weeker the server is transd on         io Information       1       Detecting Weeker the server is transd on         io Information       1       Detecting Weeker the server is transd on         io Information       1       Detecting Weeker the server is transd on         io Information       1       Detecting Weeker the server is transd on         io Information       1       Detecting Weeker the server anthemicatris is requited before data is docked    <                                                                                                    | A               | 1 🗌 Language                | English                        |                |                                          |                       |                                         |                              |
| Image: Control       Image: Control       Image: Control       Files index saved server         Image: Control       Image: Control       Server IP Addess       Server IP Addess         Image: Control       Image: Control       Server IP Addess       Server IP Addess         Image: Control       Image: Control       Server IP Addess       Server IP Addess         Image: Control       Image: Control       Server IP Addess       Server IP Addess         Image: Control       Image: Control       Server IP Addess       Server IP Addess         Image: Control       Image: Control       Server IP Addess       Server IP Addess         Image: Control       Image: Control       Server IP Addess       Server IP Addess         Image: Control       Image: Control       Server IP Addess       Server IP Addess         Image: Control       Image: Control       Server IP Addess       Server IP Addess         Image: Control       Image: Control       Image: Control       Server IP Addess         Image: Control       Image: Control       Image: Control       Server IP Addess         Image: Control       Image: Control       Image: Control       Server IP Addess         Image: Control       Image: Control       Image: Control       Server IP Addess         Image: Control<                                                                                                    | Security        | 2 AppName                   | Digital Docking Station System |                |                                          |                       |                                         |                              |
| Image: Setting Docking       Image: Setting Docking       Image: Seting Docking       Image: Setting Docking       Im                                                                                                    | Options         | 3 IsCloud                   | 0                              |                | Files index saved server                 |                       |                                         |                              |
| S       Pert       2013       Server Pert         Image: Docking       S       Image: Docking       Deckcting whether the server is turned on         Image: Docking       Image: Docking       Image: Docking       Deckcting whether the server is turned on         Image: Docking       Image: Docking       Image: Docking       Deckcting whether the server is turned on         Image: Docking       Image: Docking       Image: Docking       Image: Docking       Deckcting whether the server is turned on         Image: Docking       Image: Docking       Image: Docking       Image: Docking       Deckcting whether the server is turned on         Image: Docking       Image: Docking       Image: Docking       Image: Docking       Deckets uploaded files         Image: Docking       Image: Docking       Image: Docking       Image: Docking       Deckets uploaded files         Image: Docking       Image: Docking       Image: Docking       Image: Docking       Deckets uploaded files         Image: Docking       Image: Docking       Image: Docking       Image: Docking       Deckets uploaded files         Image: Docking       Image: Docking       Image: Docking       Image: Docking       Deckets uploaded files         Image: Docking       Image: Docking       Image: Docking       Image: Docking       Docking       Docking                                                                                                    | Seting Cloud    | 4 [] IP                     |                                |                | Server IP Address                        |                       |                                         |                              |
| 6       Is Monitor       0       Detecting whether the sarve is turned on         C       Upload Policy       7       Is HiskoPentop       10       Whether the factop         8       Is DetRive       10       Detecting whether the sarve is turned on       Detecting whether the sarve is turned on         9       UshoPort       12       Detecting whether the sarve authentication is required before data is docked         10       Is UbbPass       -1       Whether user authentication is required before data is docked                                                                                                    | Setting Docking | 5 Port                      | 2013                           |                | Server Port                              |                       |                                         |                              |
| Initial deplotory     1     Initial deplotory     1     Whether to find the desitory       Image: Image: Imag | Unload Policy   | 6 IsMonitor                 | 0                              |                | Detecting whether the server is turned o | n                     |                                         |                              |
| In Deemse     1     Deemse tipocated time       Image: Deemse tipocated time     Displays the number of ports       Image: Deemse tipocated time     Displays the number of ports       Image: Deemse tipocated time     Displays the number of ports                                                                                                    | LE Optour foncy | 7 IsHideDestop              | 1                              |                | Whether to hide the desktop              |                       |                                         |                              |
| Conserver     11     Dispurys the number of ports       10     IstUbbPass     -1     Whether user authentication is required before data is docked                                                                                                    |                 | 8 IsDelfiles                | 1                              |                | Delete uploaded files                    |                       |                                         |                              |
| N ☐ ISUSTANDS -1 WORKER FOR ADDRELADADE IS REQUERE DEDUCT SMALLS BULKER                                                                                                    |                 | 9 UsePer                    | 12                             |                | Displays the number of ports             | hafaan daa in daalaad |                                         |                              |
|                                                                                                    |                 |                             |                                |                |                                          |                       |                                         |                              |
| 10 V H 4 Page 1 of 5 V H O                                                                                                    |                 | 10 V 14 4 Page 1 of 5 b     | ы о                            |                |                                          |                       | מ                                       | splaying 1 to 10 of 45 items |

#### Рисунок 39. Параметры терминала

Для изменения параметра отметьте его флагом и нажмите «Modify». В появившемся окне выполните необходимые изменения и примените их, нажав «Confirm».

| Navigator       | =        | Home      | Division  | Personnel    | Docking Station   | Reports            | Log X            |                       | Seting Cloud   | Setting Doc | king X |                    |           |
|-----------------|----------|-----------|-----------|--------------|-------------------|--------------------|------------------|-----------------------|----------------|-------------|--------|--------------------|-----------|
| Features        | >        | O Docking | Manage    | r croonner » | Doctang station > | Reports            | 209 300          | opuons                | octing cloud , | Setting Doc | ang ^  |                    | 1         |
|                 |          | ⊘ Modify  | () Apply  |              |                   |                    |                  |                       |                |             |        |                    |           |
|                 | <u> </u> | Nan       | ne        |              | Value             |                    |                  | Memo                  |                |             |        |                    |           |
| System          | ~        | 1 🗌 Lan   | guage     |              | English           |                    |                  |                       |                |             |        |                    |           |
| A Security      |          | 2 🗹 App   | Name      |              | Digital Dock      | ing Station System |                  |                       |                |             |        |                    |           |
| Options         |          | 3 🗌 IsCl  | loud      |              | 0                 |                    | Edit Information |                       |                |             | ×      |                    |           |
| Seting Cloud    |          | 4 🗌 IP    |           |              |                   |                    |                  |                       |                |             | 1      |                    |           |
|                 |          | 5 D Port  |           |              | 2013              |                    | Nai              | AppName               |                |             |        |                    |           |
| Setting Dockin  | ıg       | 6 🗌 ISM   | onitor    |              | 0                 |                    |                  |                       |                |             |        |                    |           |
| 2 Upload Policy |          | 7 🗌 IsHi  | ideDestop |              | 1                 |                    | Val              | e Digital Docking Sta | tion Sy 🗸      |             |        |                    |           |
|                 |          | 8 🗌 IsDe  | elfiles   |              | 1                 |                    | Mer              | 10                    |                |             |        |                    |           |
|                 |          | 9 🗌 Usb   | Port      |              | 12                |                    |                  |                       |                |             |        |                    |           |
|                 |          | 10 🗌 IsU: | sbPass    |              | -1                |                    |                  |                       | ⊘ Confirm      | n XCance    | 1      |                    |           |
|                 |          | 10 -      | e e Pa    | age 1 of 5   | ▶ н о             |                    | N-3-1 F-1-       |                       |                |             |        | Displaying 1 to 10 | 0 of 45 : |
|                 |          |           |           |              |                   |                    | - Bigital Evidei | ice management sy     | 51011          |             |        |                    |           |
|                 |          |           |           |              | Рис               | унок               | 40. И            | зменен                | ие пар         | аметр       | a      |                    |           |
|                 |          |           |           |              |                   |                    |                  |                       |                |             |        |                    |           |

Для настройки политики загрузки файлов в облако, выберете меню

«Upload Policy». Система отобразит окно, в котором предоставляется возможность выбрать файлы для загрузки в облачное хранилище (Рисунок 41). После выполнения настройки только указанные файлы будут доступны для загрузки в облако.

| Digital Evide   | nce Managemer     | nt Sy   | stem   | >       |              |           |              |               |                |             | 8                      | Welcome    | admin   06/02/20 | 016 15:40:14 Thu | <b>~</b> | ப |
|-----------------|-------------------|---------|--------|---------|--------------|-----------|--------------|---------------|----------------|-------------|------------------------|------------|------------------|------------------|----------|---|
| Navigator       | Home Division ×   | Pers    | onnel× | Dockir  | ng Station × | Reports   | Log×Se       | curity× Opt   | ions × Seting  | Cloud × Se  | tting Docking $\times$ | Upload Pol | licy×            |                  |          |   |
| Features >      |                   |         |        |         |              |           |              |               |                |             |                        |            |                  |                  |          | ~ |
| Reports         | Date Upload       | ied 🗠   |        | to      |              |           | Office IE    |               |                |             | Device ID              |            | QSe              | arch             |          |   |
| 🖸 System 🗸 🗸    | By File By Dept B | ly User | Media  | Rank B  | y Permission |           |              |               |                |             |                        |            |                  |                  |          |   |
| A Security      | Department 《      | B       | Jpload | × Cance | el           |           |              |               |                |             |                        |            |                  |                  |          | ^ |
| Options         | A DIVISION        |         |        | Upload  | Department   | Office ID | Officer Name | Date Recorded | Recording time | Length(Min) | Resolution             | Device ID  | Impt Level       | Main Task        | Subtask  | t |
| Sating Claud    |                   | 1       |        | 8       |              |           |              | 2018-05-27    | 10:30:26       | 11s 345ms   | 1920X1080              | M900003    | Normal           |                  |          |   |
| Ciouu           |                   | 2       |        | 8       |              |           |              | 2018-05-27    | 10:30:38       | 8s 609ms    | 1920X1080              | M900003    | Normal           |                  |          |   |
| Setting Docking |                   | 3       |        | 8       |              |           |              | 2016-05-27    | 10:30:48       | 8s 976ms    | 1920X1080              | M900003    | Normal           |                  |          |   |
| Q Upload Policy |                   | 4       |        | 8       |              |           |              | 2016-05-27    | 10:30:26       | 11s 345ms   | 1920X1080              | M900000    | Normal           |                  |          |   |
|                 |                   | 5       |        | 8       |              |           |              | 2018-05-27    | 10:30:36       | 8s 609ms    | 1920X1080              | M900000    | Normal           |                  |          |   |
|                 |                   | 6       |        | 8       |              |           |              | 2018-05-27    | 10:30:48       | 8s 976ms    | 1920×1080              | M900000    | Normal           |                  |          |   |
|                 |                   | 7       |        | 8       | XX Division  | 00001     | jon          | 2018-05-24    | 08:03:33       | 6mn 30s     | 1280X720               | M900008    | Normal           |                  |          |   |
|                 |                   | 8       |        | 8       | XX Division  | 00001     | jon          | 2016-05-24    | 08:10:38       | 6s 256ms    | 1280X720               | M900008    | Normal           |                  |          |   |
|                 |                   | 9       |        | 8       | XX Division  | 00001     | jon          | 2016-05-24    | 08:12:14       | 6s 256ms    | 1280X720               | M900008    | Normal           |                  |          |   |
|                 |                   | 10      |        | 8       | XX Division  | 00001     | jon          | 2018-05-24    | 08:13:24       | 1s 301ms    | 1280X720               | M900008    | Normal           |                  |          |   |
|                 |                   |         |        |         |              |           |              |               |                |             |                        |            |                  |                  |          |   |
|                 |                   |         |        |         |              |           |              |               |                |             |                        |            |                  |                  |          | ~ |
| _               | <                 |         |        |         |              |           |              |               |                |             |                        |            |                  |                  | _        | > |

Рисунок 41. Настройка политики загрузки

## 6 Устранение возможных неисправностей

### 6.1 Неисправности сенсорного экрана

При возникновении проблем с корректностью отклика сенсорного экрана, выполните следующие действия:

- Удалите с экрана защитную пленку. Защитная пленка может препятствовать идентификации устройства или привести к неверному распознаванию жеста. Использовать защитные пленки не рекомендуется.
- Убедитесь, что вы нажимаете сенсорный экран чистыми и сухими пальцами.
- Перезагрузите устройство для удаления возможных временных ошибок программного обеспечения
- Убедитесь, что драйвер ЖК-дисплея работает корректно.
- Если сенсорный экран имеет сколы, повреждения, царапины обратитесь в сервисный центр.

### 6.2 Неисправности сети

- Если отсутствует соединение с терминалом, проверьте сетевое подключение.
- Зайдите на рабочий стол, откройте свойства Lan и проверьте доступность терминала по его IP.

### 6.3 Неисправности системы управления

Если система управления терминалом не может загрузиться, на экране появится следующее сообщение:

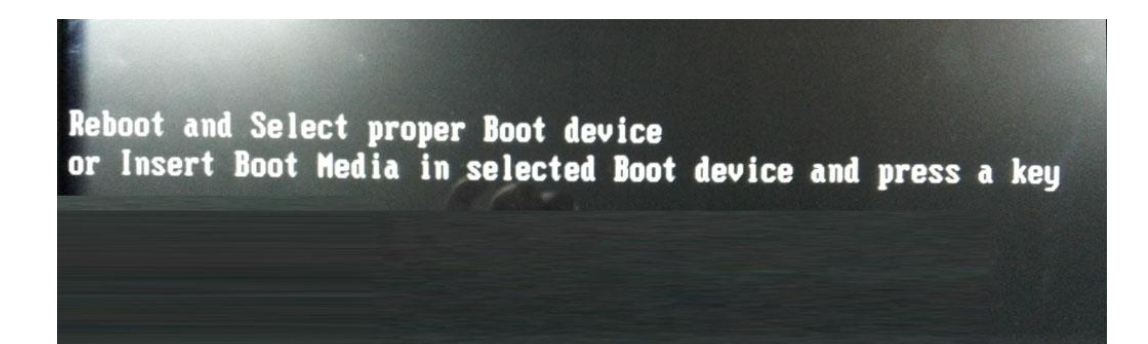

#### Рисунок 42. Неисправность системы управления

Данное сообщение может означать повреждение системных загрузочных файлов. Необходимо загрузить систему управления с usb носителя с PE, и запустить файл восстановления системы «D: \ USDBAK \ C\_USDBAK.GHO» с помощью инструмента Ghost.

Если не удается восстановить систему, возможно, поврежден SSD. В этом случае откройте крышку в нижней части терминала, извлеките SSD и отправьте его в сервисный центр.

#### 6.3.1 Неисправности хранения

Терминал хранит записанные с МАВР файлы на жестком диске. Если жесткий диск заполнен, необходимо его заменить. Нажмите кнопку извлечения жесткого диска, извлеките его и установите новый жесткий диск.

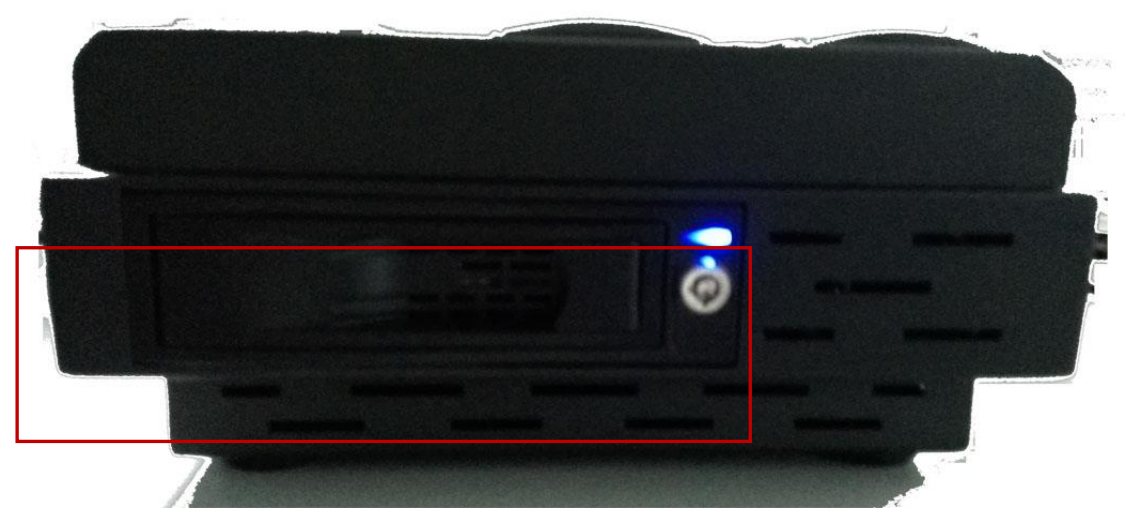

Рисунок 43. Замена жесткого диска

После замены жесткого диска откройте окно управления компьютером, найдите новый жесткий диск и отформатируйте его.